# CONNECTED SERVICES

GENESIS CONNECTED SERVICES USER MANUAL

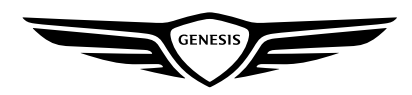

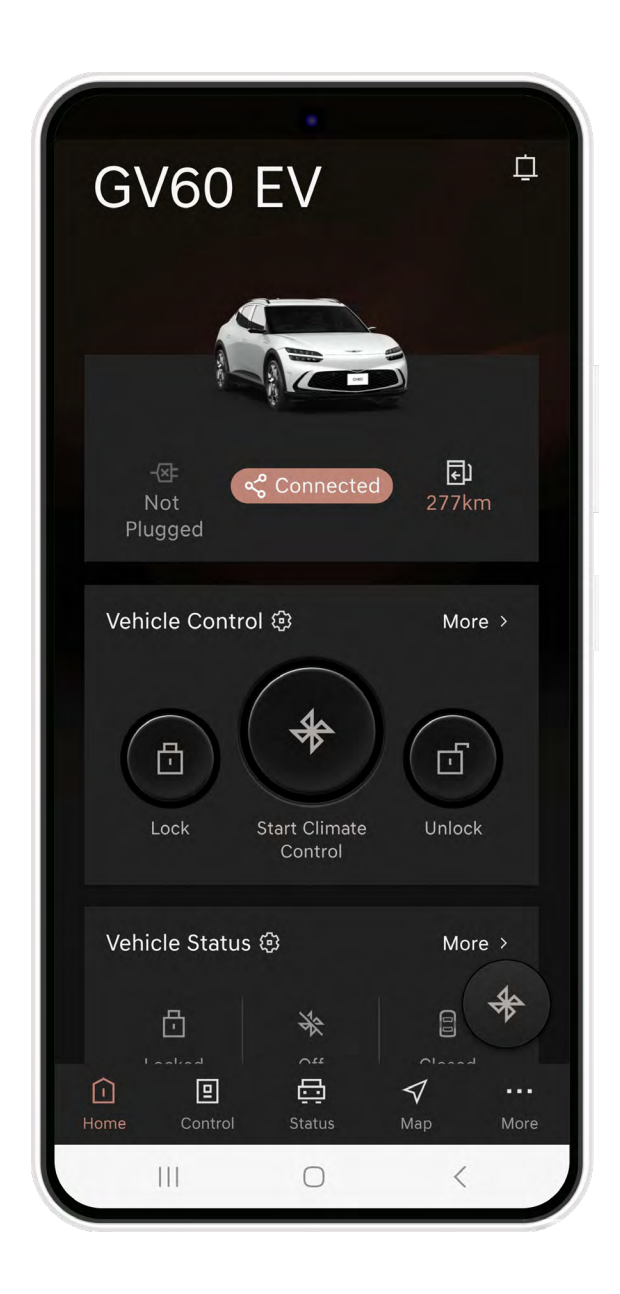

### 1. LOGIN

| • Splash Screen5                 | , |
|----------------------------------|---|
| • Sign Up Process6               |   |
| • Find my ID and Reset Password7 | / |

# 

### 4. HOME BUTTON......14

| Bottom Navigation15                 |
|-------------------------------------|
| Helpful Hints16                     |
| Main Screen1                        |
| Vehicle Image and Vehicle Control18 |
| Vehicle Status19                    |
| Map, My Vehicle Location20          |
| • My Calendar2                      |
| Engine (Charge) ON/OFF status       |
| Remote Control                      |
| • Find My Car24                     |
| Edit Remote Control25               |

### 

| Main Screen      | 27 |
|------------------|----|
| Remote Control   | 28 |
| Climate Setting  | 29 |
| Demister/Heating | 30 |

### 6. STATUS

| Main Screen & Car Status | . 32 |
|--------------------------|------|
| • Car Top View           | . 33 |
| View around my vehicle   | .34  |

..31

#### 

| Main screen         | 36 |
|---------------------|----|
| Find my location    | 37 |
| Find my car         | 38 |
| My vehicle location |    |
| Previous            | 40 |
| Search nearby       | 41 |
| Search process      | 42 |
| Send to car         | 43 |
|                     |    |

### 

| Main Screen               | 45    |
|---------------------------|-------|
| Account Setting           | 46    |
| Vehicle & Service Setting | 47-48 |
| Vehicle Selection         | 49    |
| App Setting               | 50    |
| My Trips                  | 51    |
| Alert Services            | 52-55 |
| Customer Service Centre   | 56    |

### 1. LOGIN

- Splash Screen
- Sign Up Process
- Find my ID and Reset Password

#### 1. LOGIN > SPLASH SCREEN

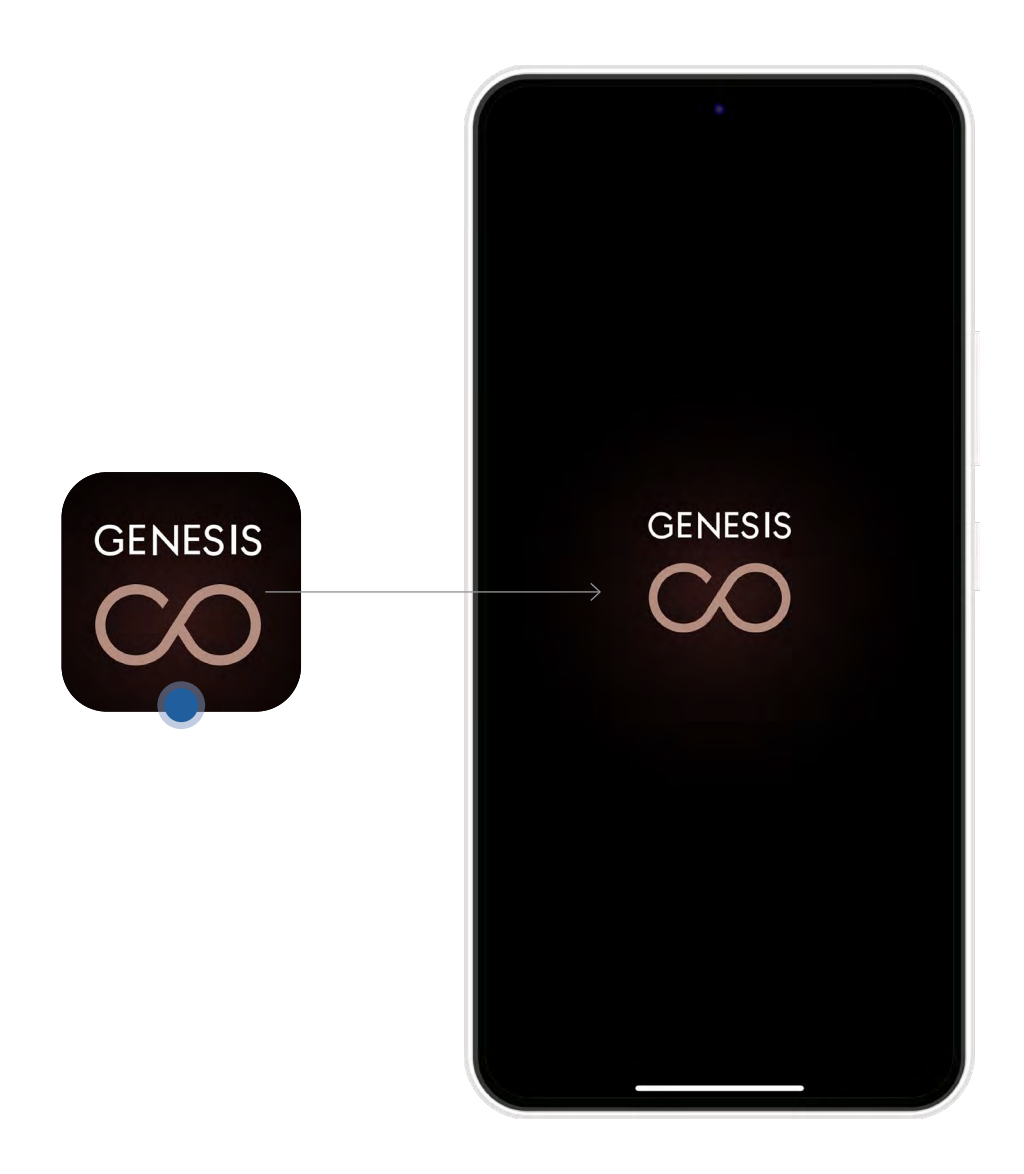

#### 1. LOGIN > SIGN UP

- The GCS app can be used after creating an account
- Create a password for the app and complete the onscreen details

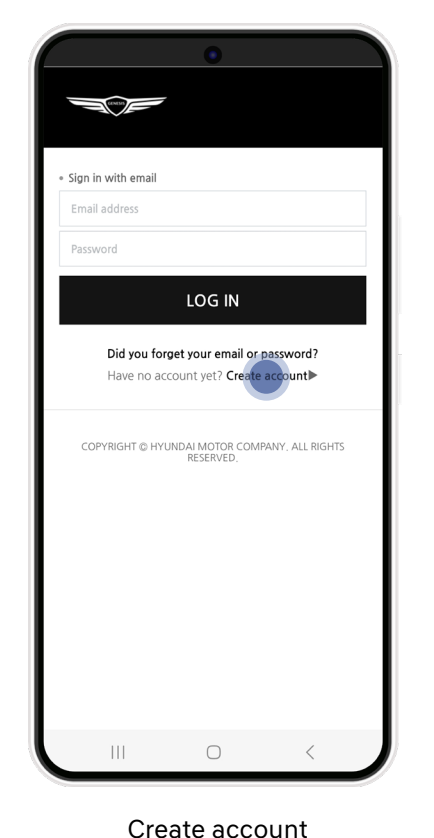

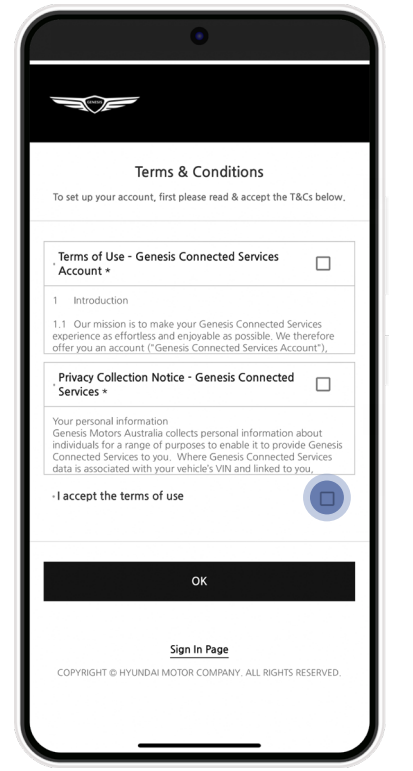

Terms and conditions

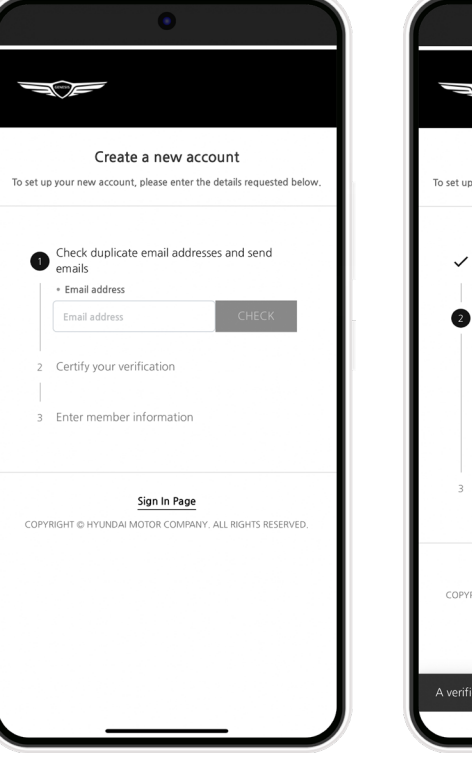

Create new account by entering

your e-mail address

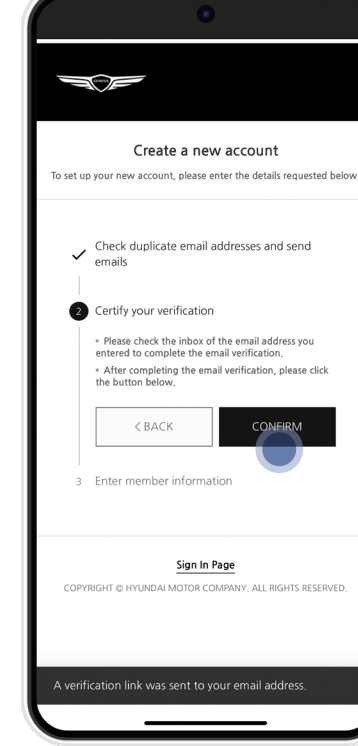

Verify e-mail address

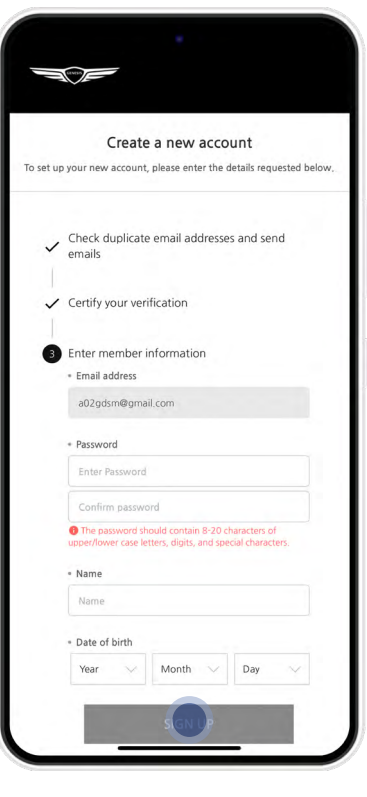

Set a password and complete the onscreen details

### 1. LOGIN > FIND MY ID AND RESET PASSWORD

• If you forget your email or password, select the 'did you forget your email or password' option on the login screen

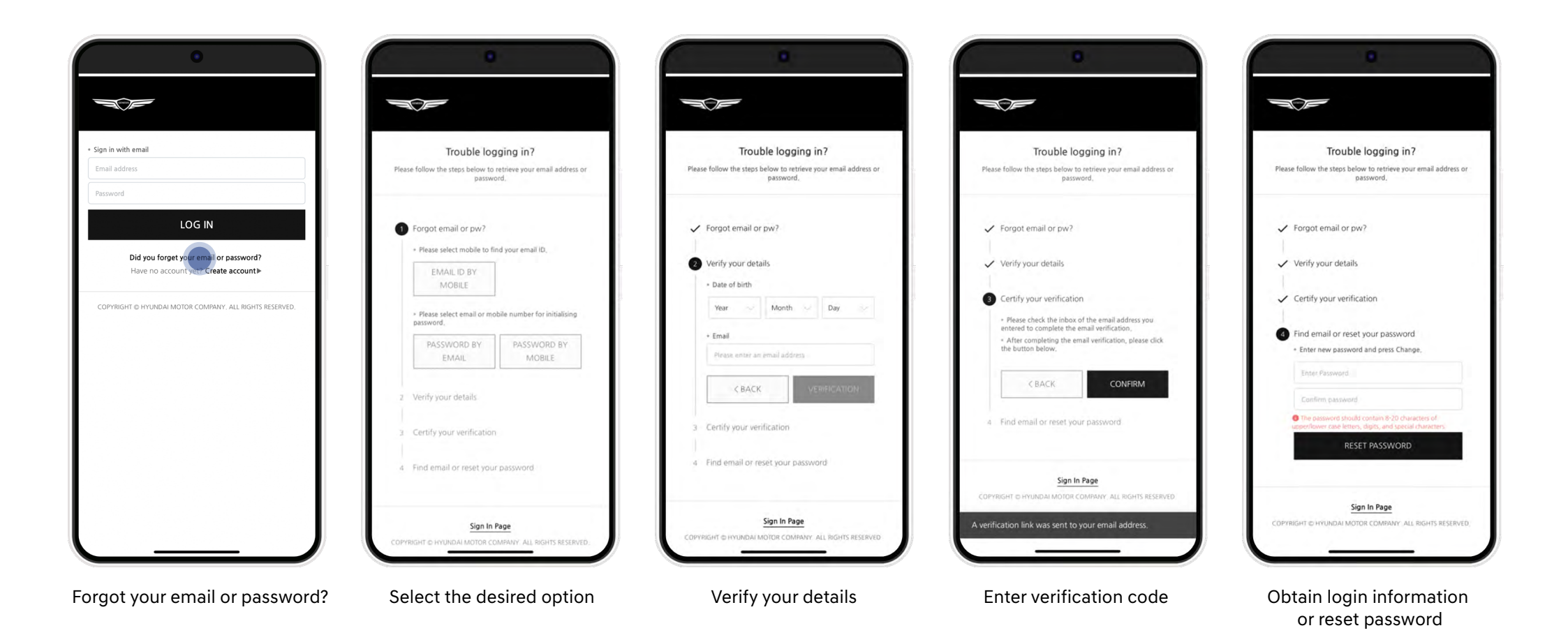

## 2. SELECT VEHICLE

#### 2. SELECT VEHICLE

- Once logged in, if you have already added your Genesis previously, it will be listed.
- Select your Genesis and you will be directed to the Home screen.

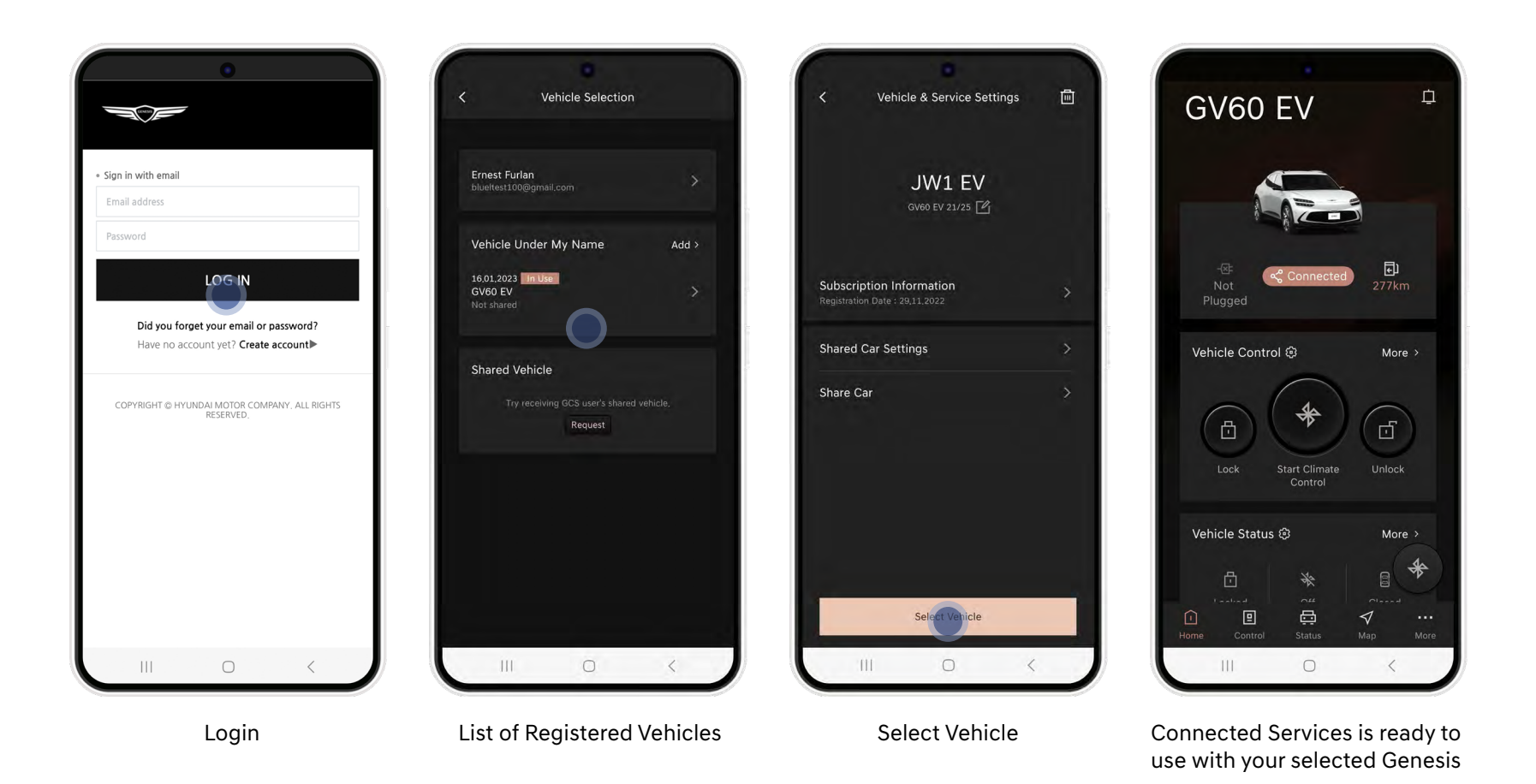

| CATEGORY                  | DETAILS                                         | PETROL/DIESEL ELECTRIC                          |   |
|---------------------------|-------------------------------------------------|-------------------------------------------------|---|
| Vehicle & Service Setting | Vehicle Registration and Service Usage Settings | • •                                             |   |
|                           | Easy Remote Control Start On/Off                | •                                               | • |
|                           | Easy Remote Charge Start On/Off                 | Х                                               | • |
|                           | Latest Vehicle Status Received                  | •                                               | • |
|                           | Door Locked and Unlocked status                 | •                                               | • |
|                           | Engine Start-ON and OFF status                  | •                                               | Х |
| First Run Setup           | HVAC ON and OFF status                          | •                                               | • |
|                           | Find My Car Location on the map                 | •                                               | • |
|                           | Search POI and Address                          | •                                               | • |
|                           | Personalized Service Settings                   | •                                               | • |
|                           | Edit Home Menu                                  | •                                               | • |
|                           | Latest Vehicle Status Received                  | •                                               | • |
|                           | Start Engine / Stop Engine                      | •                                               | Х |
|                           | Lock Doors / Unlock doors                       | •                                               | • |
|                           | Start Charging / Stop Charging                  | Х                                               | • |
| Control                   | Climate Control Temperature Setting             | •                                               | • |
| Control                   | Defrost and Heat Setting                        | This feature may vary depend on vehicle options |   |
|                           | Heated and Cooled Seats Setting                 | This feature may vary depend on vehicle options |   |
|                           | Idle Duration Setting                           | •                                               | Х |
|                           | Opened windows / Close windows, Ventilation     | This feature may vary depend on vehicle options |   |
|                           | Scheduled Charging and Climate Control          | Х                                               | • |

| CATEGORY                                                            | DETAILS                                      | PETROL/DIESEL                                   | ELECTRIC                 |
|---------------------------------------------------------------------|----------------------------------------------|-------------------------------------------------|--------------------------|
|                                                                     | Latest Vehicle Status Received               | •                                               | •                        |
|                                                                     | Vehicle Top View                             | •                                               | •                        |
|                                                                     | Engine ON/OFF status                         | •                                               | Х                        |
|                                                                     | HVAC ON/OFF stats                            | •                                               | •                        |
|                                                                     | Door Locked / Unlocked status                | •                                               | •                        |
| Status                                                              | Remote Charge status                         | Х                                               | •                        |
|                                                                     | Fuel Gauge/Battery Level                     | •                                               | •                        |
|                                                                     | Climate Control                              | This feature may vary de                        | epend on vehicle options |
|                                                                     | Warning Lamp Status                          | This feature may vary depend on vehicle options |                          |
|                                                                     | Monthly Vehicle Report                       | •                                               | •                        |
|                                                                     | View Around My Vehicle                       | •                                               | •                        |
|                                                                     | Control Map (Zoom in /Zoom out / Drag etc. ) | •                                               | •                        |
|                                                                     | Find My Car                                  | •                                               | •                        |
|                                                                     | Drivable distance radius                     | This feature may vary depend on vehicle options |                          |
|                                                                     | Nearby POI search                            | •                                               | •                        |
| Мар                                                                 | Recent Search                                | •                                               | •                        |
|                                                                     | Favorite Destinations                        | •                                               | •                        |
|                                                                     | Destinations                                 | •                                               | •                        |
|                                                                     | Future Predicted Driving Information         | •                                               | •                        |
|                                                                     | Send to car                                  | •                                               | •                        |
| Guide Final Destination                                             |                                              | This feature may vary de                        | epend on vehicle options |
| Valet Mode                                                          |                                              | This feature may vary de                        | epend on vehicle options |
| Sharing Location Service This feature may vary depend on vehicle op |                                              | epend on vehicle options                        |                          |

| CATEGORY | DETAILS                           | PETROL/DIESEL                                   | ELECTRIC |
|----------|-----------------------------------|-------------------------------------------------|----------|
|          | Latest Vehicle Status Received    | •                                               | •        |
|          | Account settings                  | •                                               | •        |
|          | Emergency Contact Information     | •                                               | Х        |
|          | Mange Vehicle Data                | This feature may vary depend on vehicle options |          |
|          | Profile Image Setting             | This feature may vary depend on vehicle options |          |
|          | Change Vehicle Setting            | This feature may vary depend on vehicle options |          |
| More     | Calendar Service                  | This feature may vary depend on vehicle options |          |
|          | Kakao I Voice Recognition Service | This feature may vary depend on vehicle options |          |
|          | Car To Home Setting               | This feature may vary depend on vehicle options |          |
|          | App Setting                       | •                                               | •        |
|          | Safe Driving Habit                | This feature may vary depend on vehicle options |          |
|          | EV Service                        | Х                                               | •        |
|          | View App Tutorial                 | •                                               | •        |

### 4. HOME BUTTON

- Bottom navigation
- Helpful Hints
- Main Screen
- Vehicle Image and Vehicle Control
- Vehicle Status
- Map, My Vehicle Location
- My Calendar
- Engine (Charge) ON/OFF status
- Remote Control
- Find My Car
- Edit Remote Control

#### 4. HOME - BOTTOM NAVIGATION

• There are 5 main screens which can be accessed via the icons at the bottom of the screen, or by simply swiping left or right

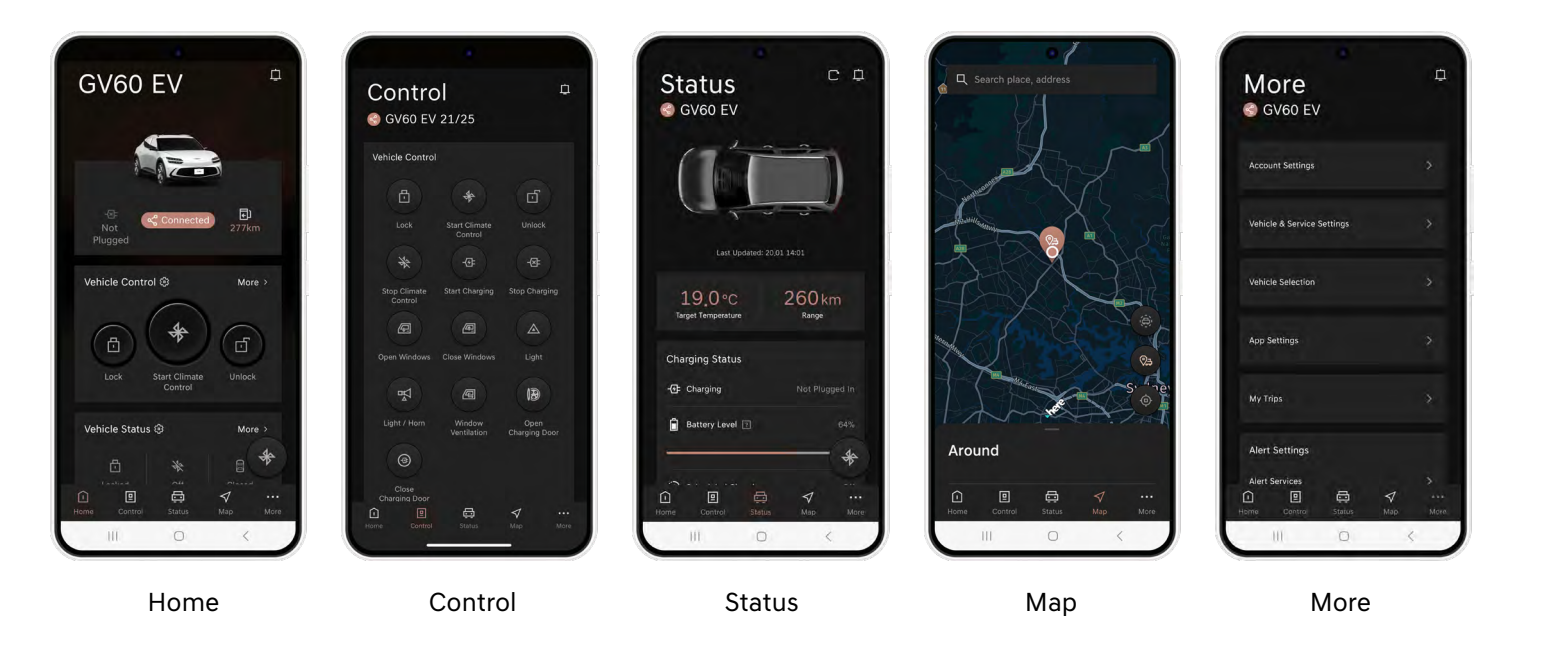

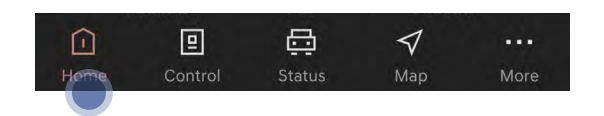

Select your desired menu via icons at the bottom of the navigation

#### 4. HOME - HELPFUL HINTS

• When entering the home screen, popups are displayed to give a brief description of the key features

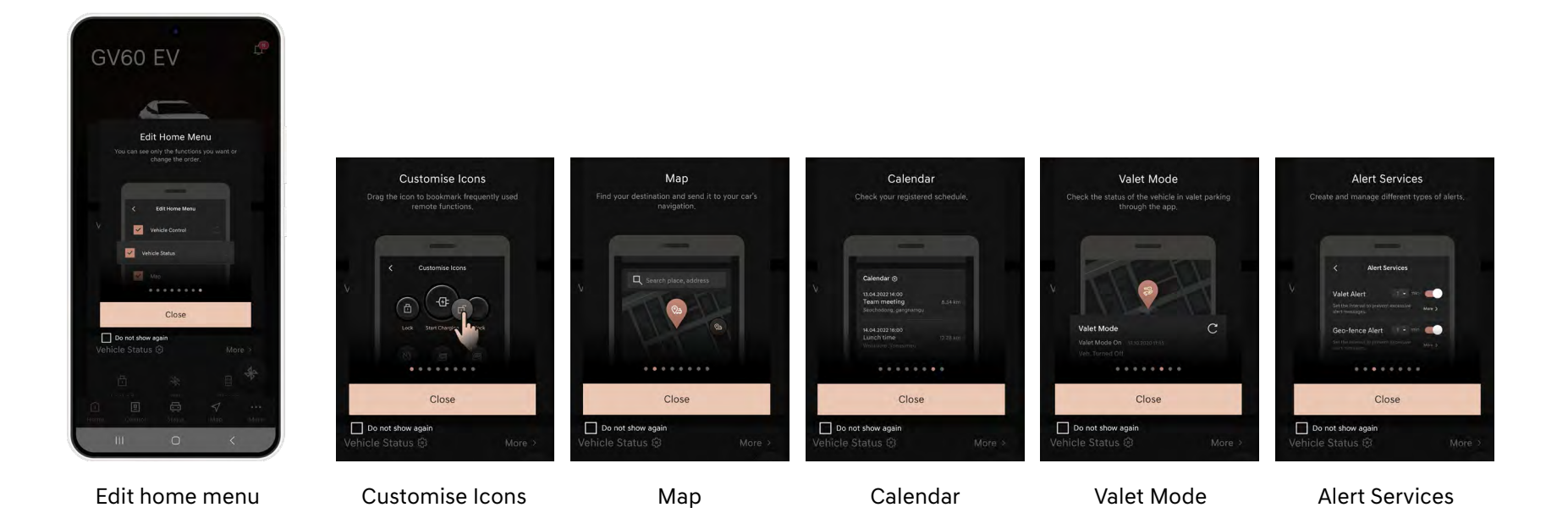

#### 4. HOME - MAIN SCREEN

- Once logged in, select your vehicle to open the main screen
- You can customise the home screen to display the following features including:
  - Current status if the vehicle
  - Remote control buttons
  - Vehicle location
  - Calendar and other services

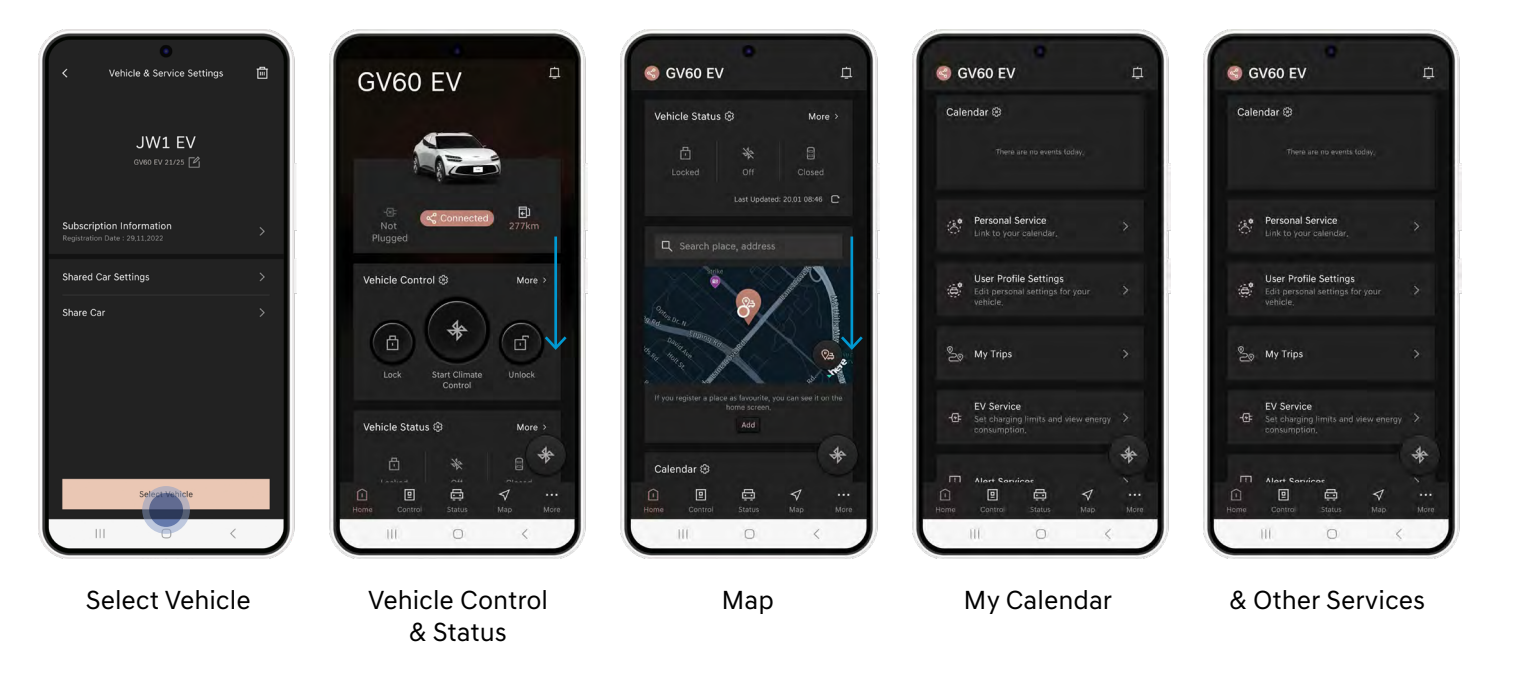

#### 4. HOME - VEHICLE IMAGE & VEHICLE CONTROL

- Display current vehicle status information (engine ON/OFF status, state of charge (EV only), distance to drive, etc).
- Main remote functions (start engine, lock & unlock) can also be accessed.

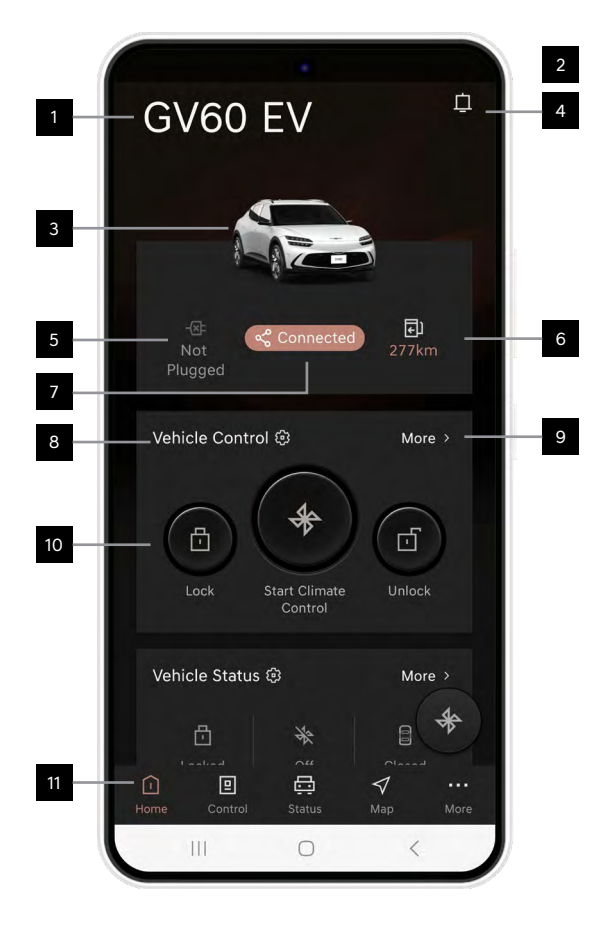

| 1  | Vehicle Name           | Your vehicle name                                                 |
|----|------------------------|-------------------------------------------------------------------|
| 2  | Change Vehicle         | Change vehicle (if more than one vehicle is linked to the account |
| 3  | Vehicle Image          | Image of your Genesis                                             |
| 4  | Notification           | Notifications list                                                |
| 5  | Engine (Charge) Status | Engine and Charging ON/OFF status                                 |
| 6  | Distance to Empty      | Distance to empty                                                 |
| 7  | Connected Status       | Connection status between vehicle and app                         |
| 8  | Customise Buttons      | Change the order of the control buttons                           |
| 9  | More                   | See all vehicle remote functions                                  |
| 10 | Main Vehicle Control   | Main vehicle remote functions                                     |
| 11 | Bottom Navigation      | Menu navigation icons                                             |

#### 4. HOME - VEHICLE STATUS

• The vehicle status allows you to select & view up to three vehicle statuses on the 'Home Screen'.

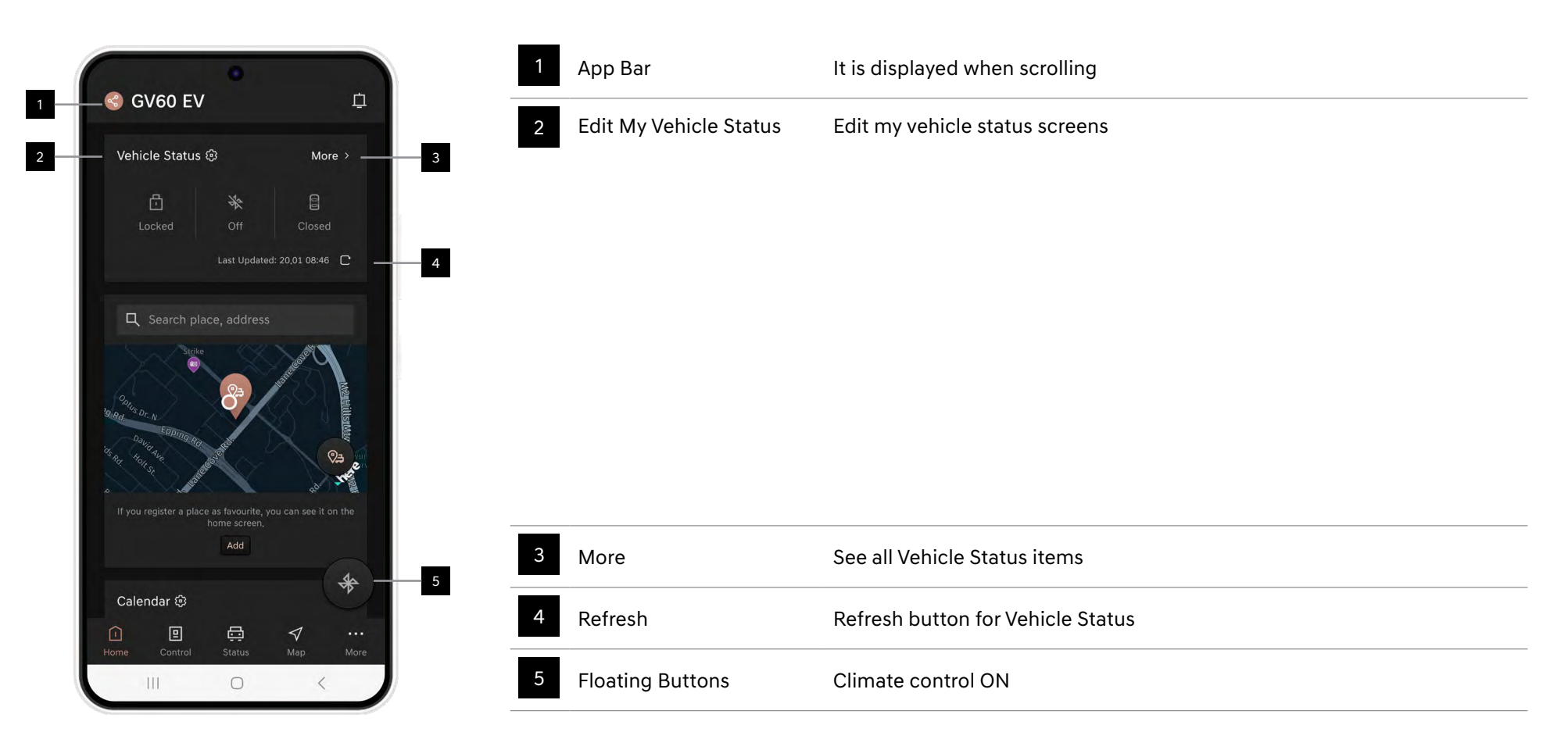

#### 4. HOME - MAP, MY VEHICLE LOCATION

- Search your destination via Maps.
- If your vehicle is within 3km, the map will display its location.
- Display up to 3 favourites.

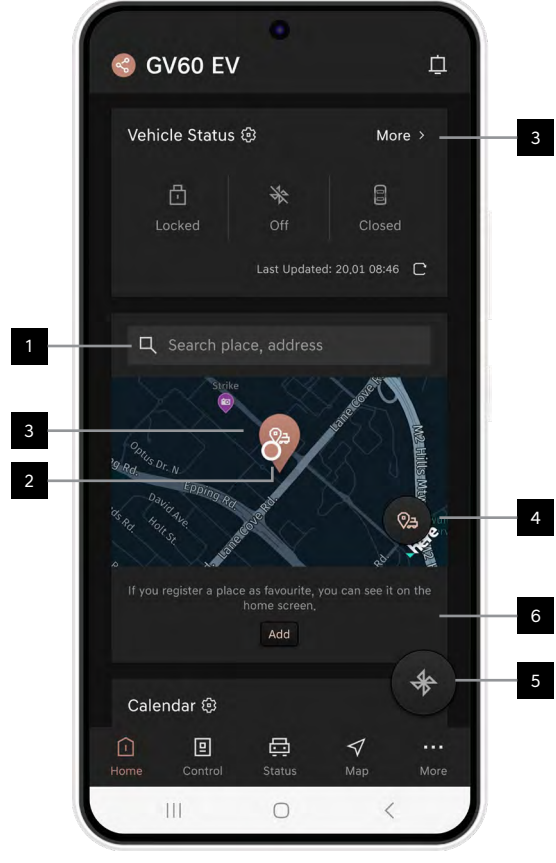

| 1 Search Bar       | Search a destination                                                                                                    |
|--------------------|----------------------------------------------------------------------------------------------------|
| 2 My Car Location  | Displays the position of my vehicle on the map                                                                                                    |
| 3 My Location      | Displays the user's location based on GPS                                                                                                    |
| 4 Find My Car      | Request button for Find My car                                                                                                    |
| 5 Floating Buttons | Climate control ON                                                                                                    |
| 6 Favourites       | Displays a list of favourites registered by the user (up to 3)<br>When linked to a vehicle:<br>Displays a list of favourites registered in the vehicle navigation<br>When unlinked to a vehicle:<br>Displays a list of favourites registered in the app |

#### 4. HOME - MY CALENDAR AND OTHER

- The app displays the schedule that you saved in your smartphone's calendar.
- If your contains location information, such as addresses, you can request a route navigation to that location via the 'Show Route' button.

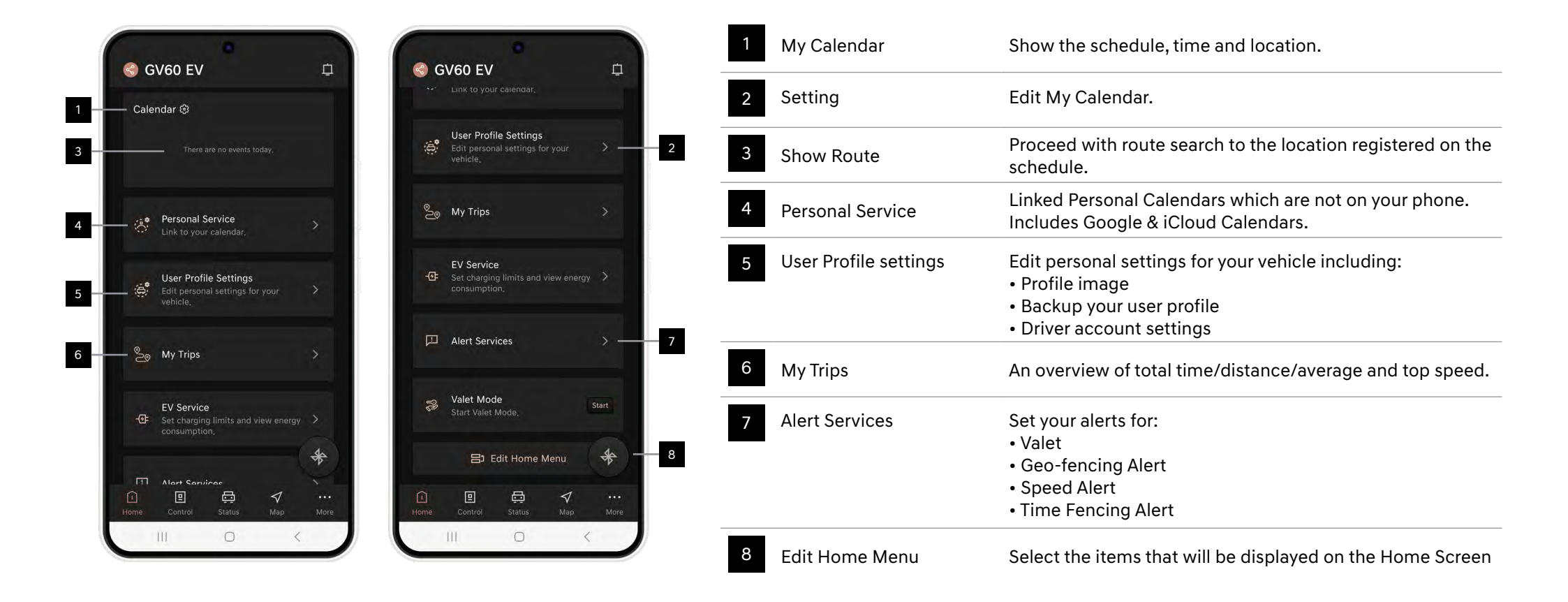

#### 4. HOME - ENGINE (CHARGE) ON/OFF STATUS

• The 'Connected' icon allows you to check the connection between the vehicle and the app.

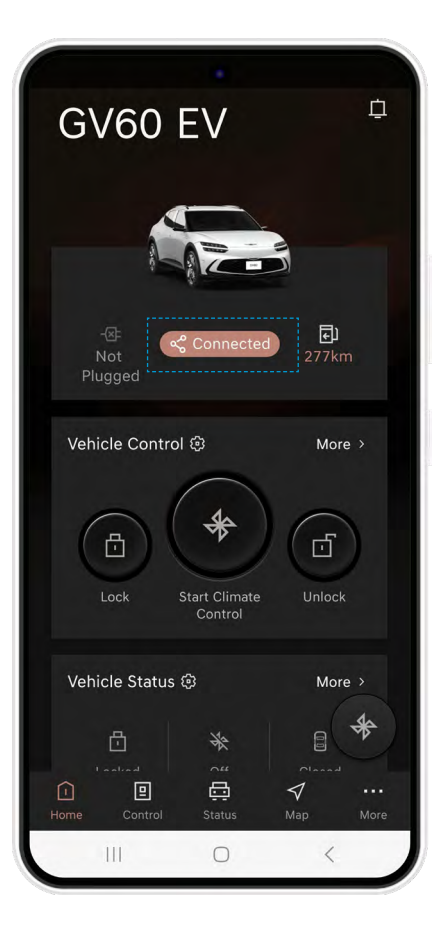

When the app is connected to the vehicle it will change from 'DISCONNECTED' to 'CONNECTED' icon.

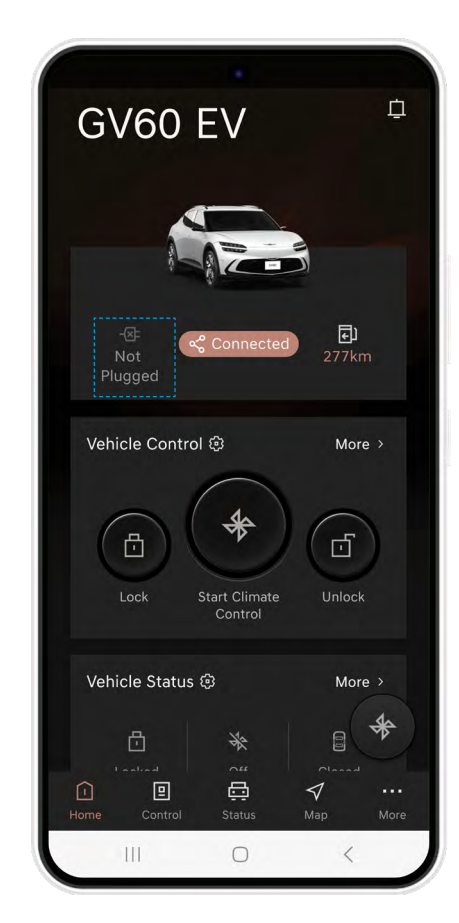

When the vehicle is switched on, the icon for the start state will blink.

#### 4. HOME - REMOTE CONTROL

- Select the desired remote function icon on the vehicle control menu.
- Enter the PIN and confirm.
- Selected remote function icon flashes while the command is sent to the vehicle.
- Once complete the result is displayed.

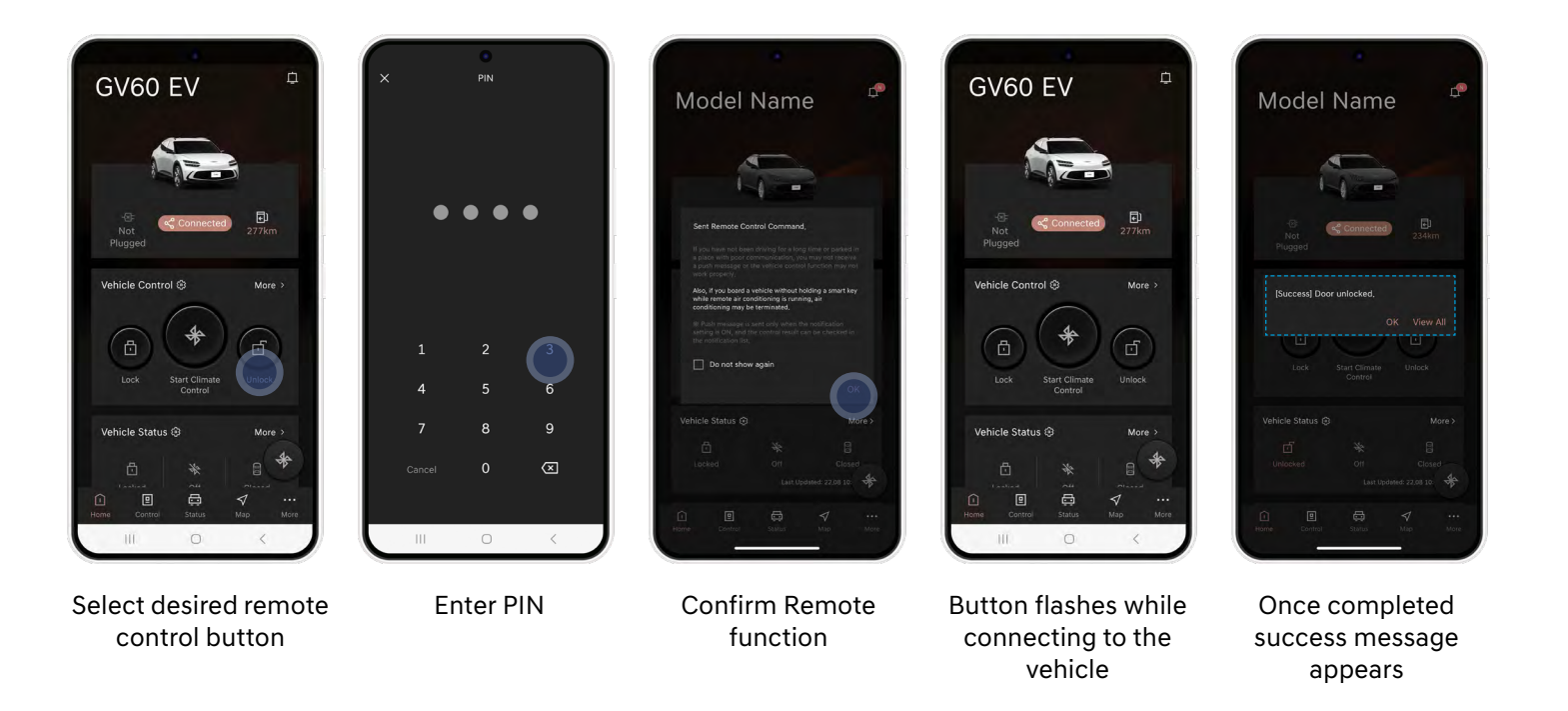

Select your desired menu via icons at the bottom of the navigation

#### 4. HOME - FIND MY CAR

- To display the location of your vehicle on the map, select the 'Find My Car' button and enter the PIN code.
- Displays only of the vehicle position is within 3km of the current GPS position of the smartphone.

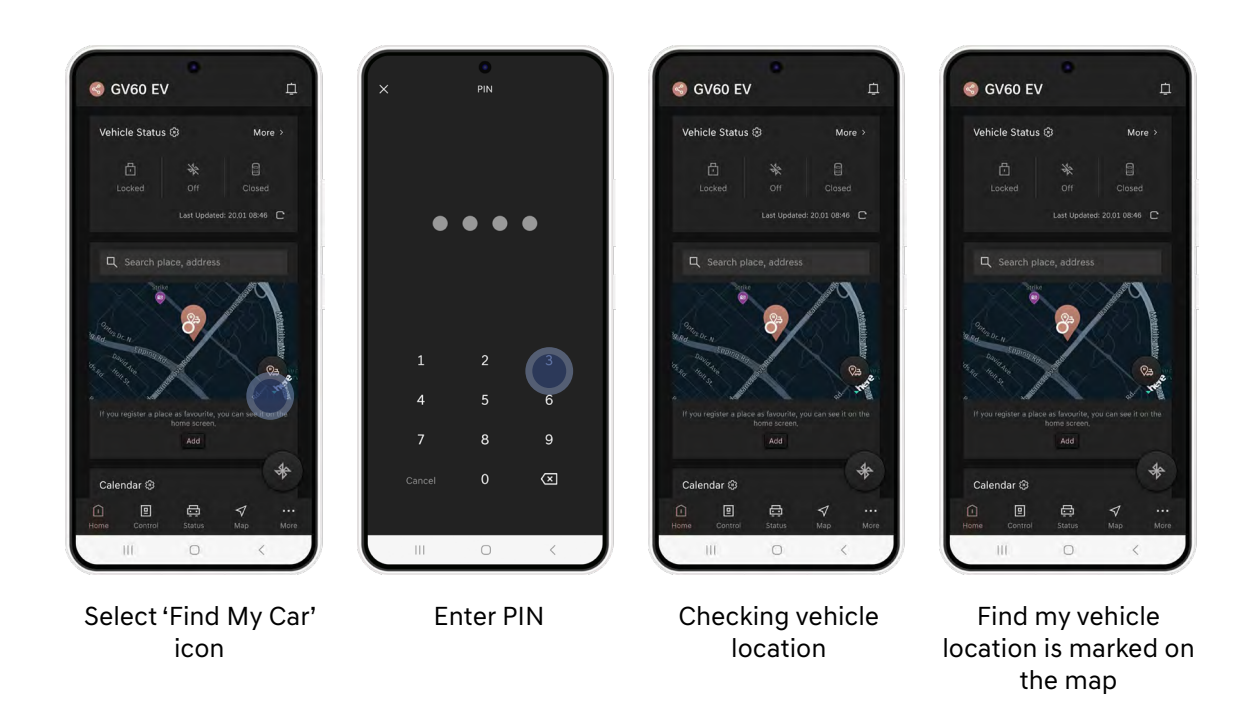

#### 4. EDIT REMOTE CONTROL

- You can edit the 'Home' screen with the remote button features you prefer.
- Press and hold the required remote control button to move it to the desired position.

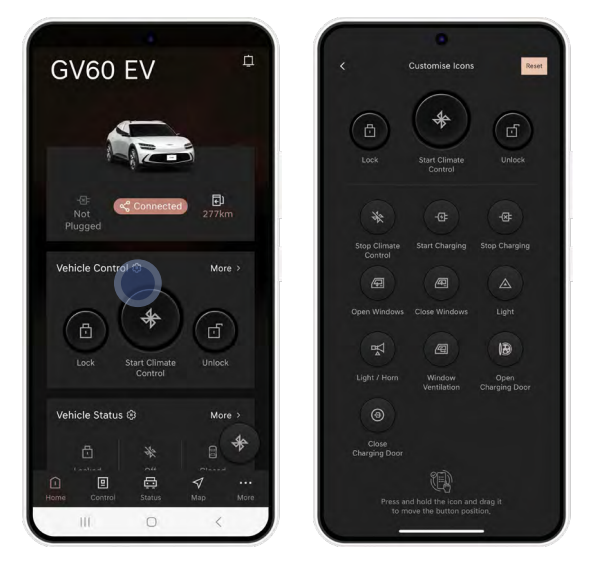

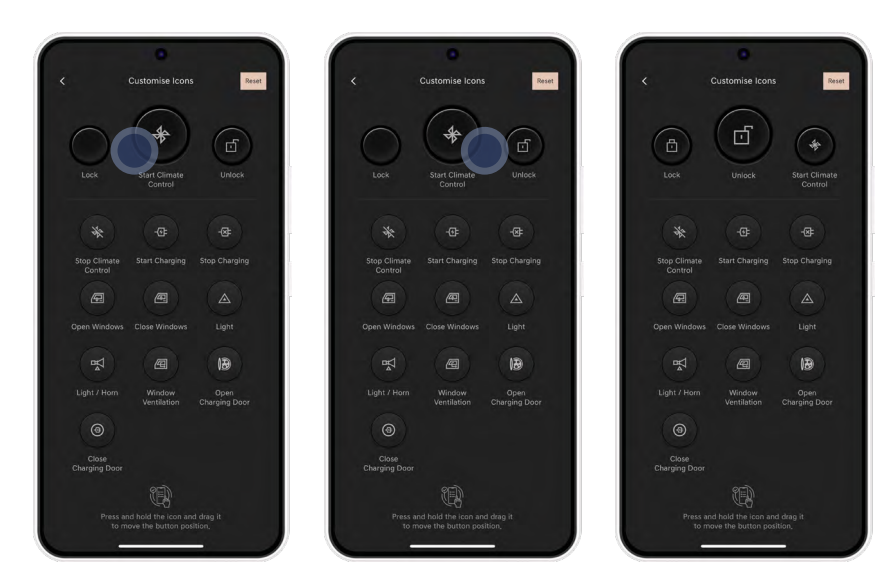

Tap and drag the icon you want to the location you prefer. The three icons at the top of the screen are displayed on the Home screen.

### 5. CONTROL

- Main Screen
- Remote Control
- Climate Setting
- Demister/Heating
- Seat Setting
- Air Purifier System
- Duration

#### 5. CONTROL - MAIN SCREEN

• Various vehicle controls are available remotely. Temperature, Demister/Heating and Idle Duration can be set when requesting remote start. Remote control features may vary depending on the vehicle's options.

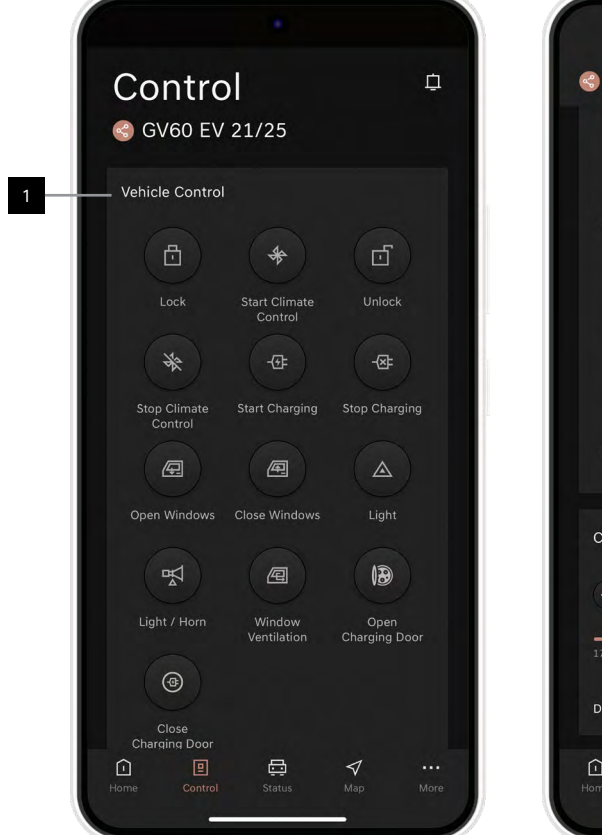

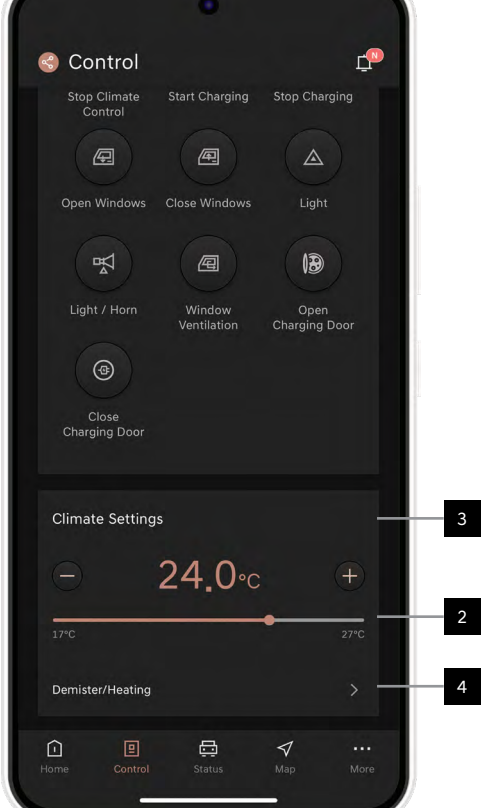

| 1 Control              | Available remote control buttons.                                                           |
|------------------------|---------------------------------------------------------------------------------------------|
|                        | Control buttons vary depending on vehicle options                                           |
| 2 Temperature          | Adjust the temperature to your desired level when starting the vehicle.                     |
|                        | The temperature value can be adjusted by pressing the (-), (+) buttons or by the slide bar. |
| 3 Climate Settings     | Start the vehicle with Air Conditioning On/<br>Off or at last set temperature.              |
| 4 Demister and Heating | Set Front/Rear windscreen demister,<br>Steering Wheel Heater                                |
| 5 Seat Setting         | Seat settings for heated and Ventilation seats (where fitted).                              |
| 6 Air Purifier System  | Start with Air Purifier On/Off<br>(where fitted).                                           |
|                        |                                                                                             |

#### 5. CONTROL - REMOTE CONTROL

- Select the desired remote function icon on the vehicle control menu.
- Enter the PIN and confirm.
- Selected remote function icon flashes while the command is sent to the vehicle.
- Once complete, the result is displayed.

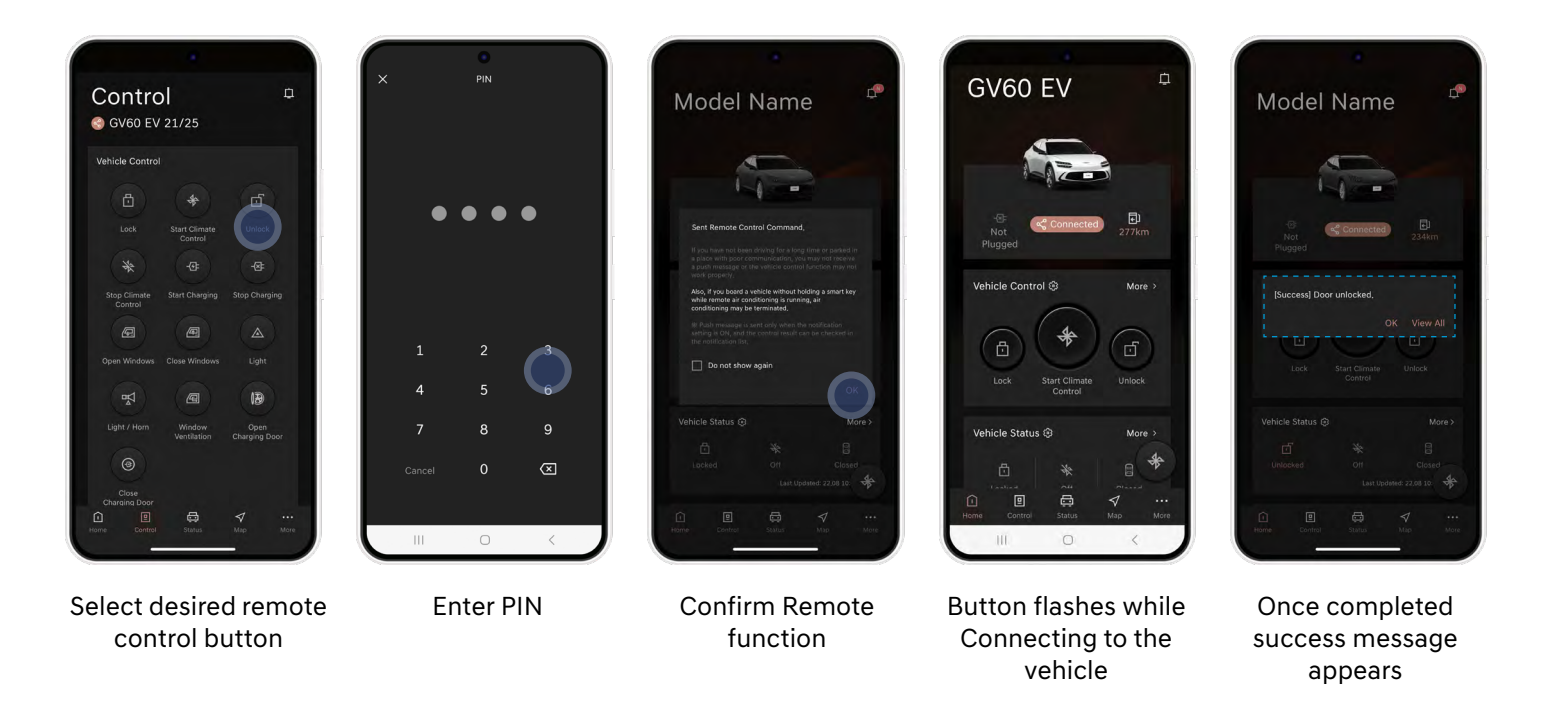

#### 5. CONTROL - CLIMATE SETTINGS

• You can set the desired temperature when remote starting your vehicle (where fitted).

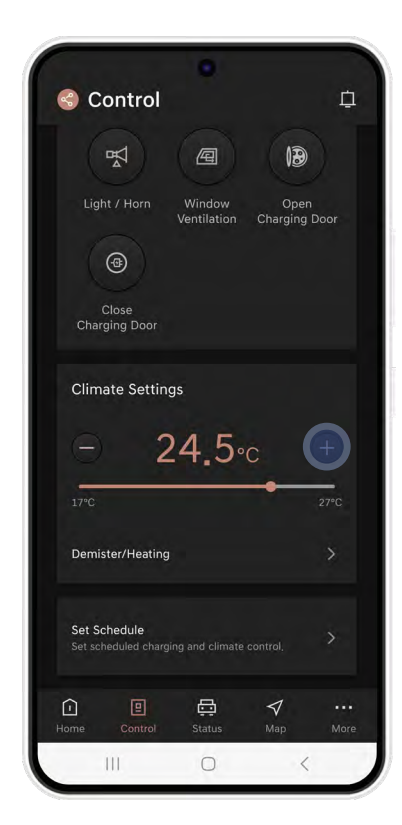

The temperature can be adjusted by pressing the (-) or (+) buttons or by the slide bar.

#### 5. CONTROL - DEMISTER/HEATING

• Select whether you want Rear Demister and Steering Wheel Heating on when requesting remote control Climate

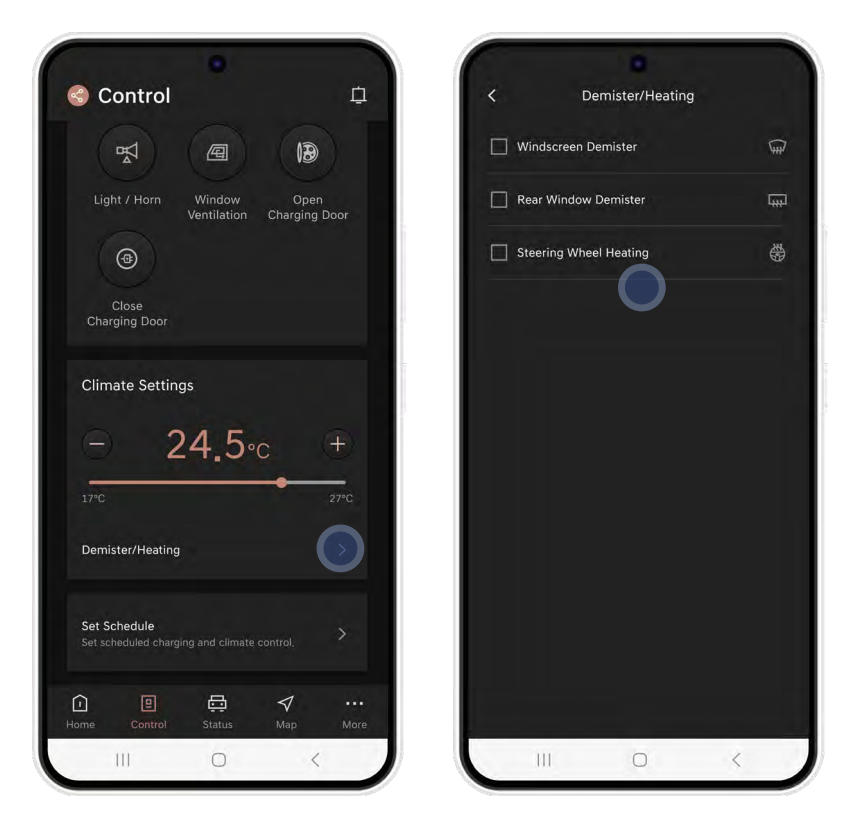

Front/Rear windscreen demister and heated steering wheel and heated side mirror can be set.

### 6. STATUS

- Main Screen & Car Status
- Car Top View
- Surround View Motor

#### 6. STATUS - MAIN SCREEN AND CAR STATUS

• Various vehicle controls are available remotely. Temperature, Demister/Heating and Idle Duration can be set when requesting remote start. Remote control features may vary depending on the vehicle's options.

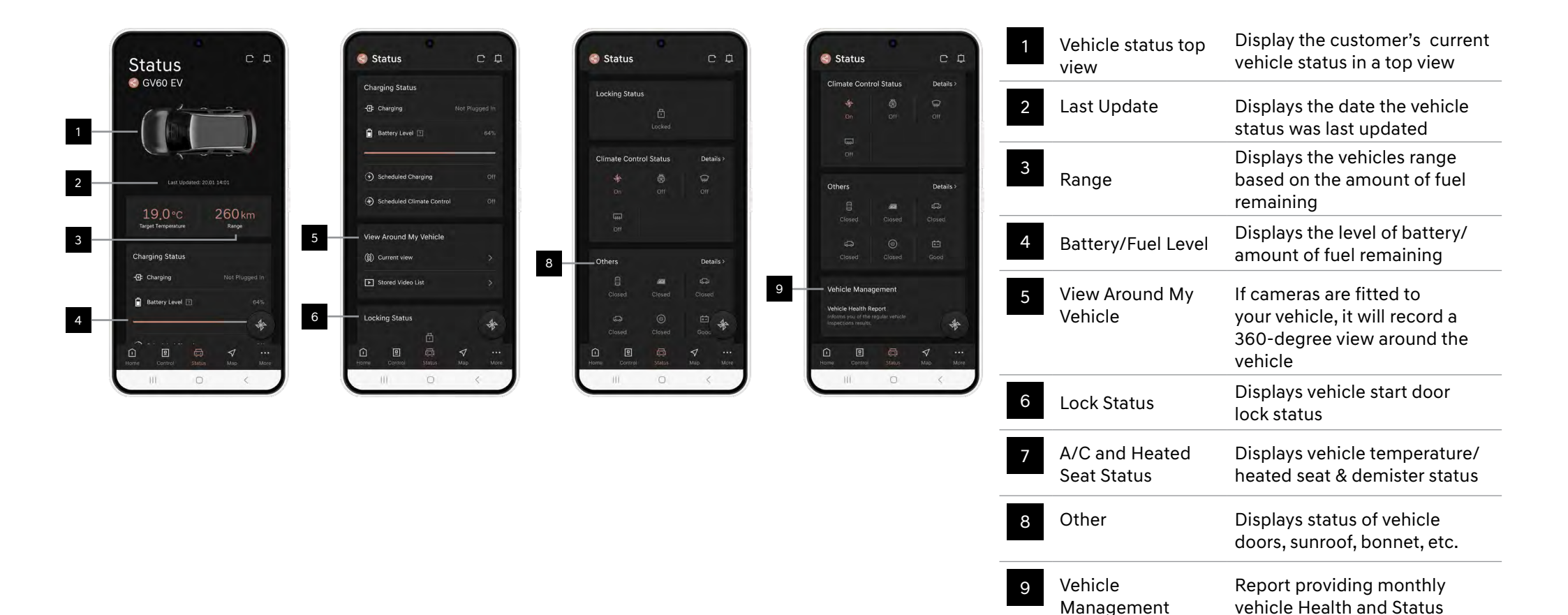

information

- Vehicle top view displays the status if vehicle doors (open/closed), sunroof, bonnet and boot (tailgate).
- Vehicle status is displayed according to the options supported by the vehicle.

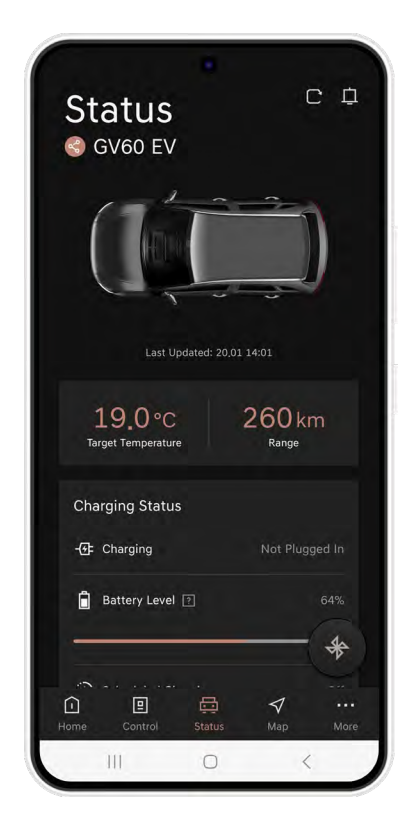

Sedan/SUV

#### 6. STATUS - VIEW AROUND MY VEHICLE

- If cameras are fitted, the 'View Around My Vehicle' box is displayed on the vehicle status screen.
- When entering the menu, you can view the video around your vehicle according to the camera angle.
- In addition, saved videos are provided as a list, and you can select and view videos according to the date and time.

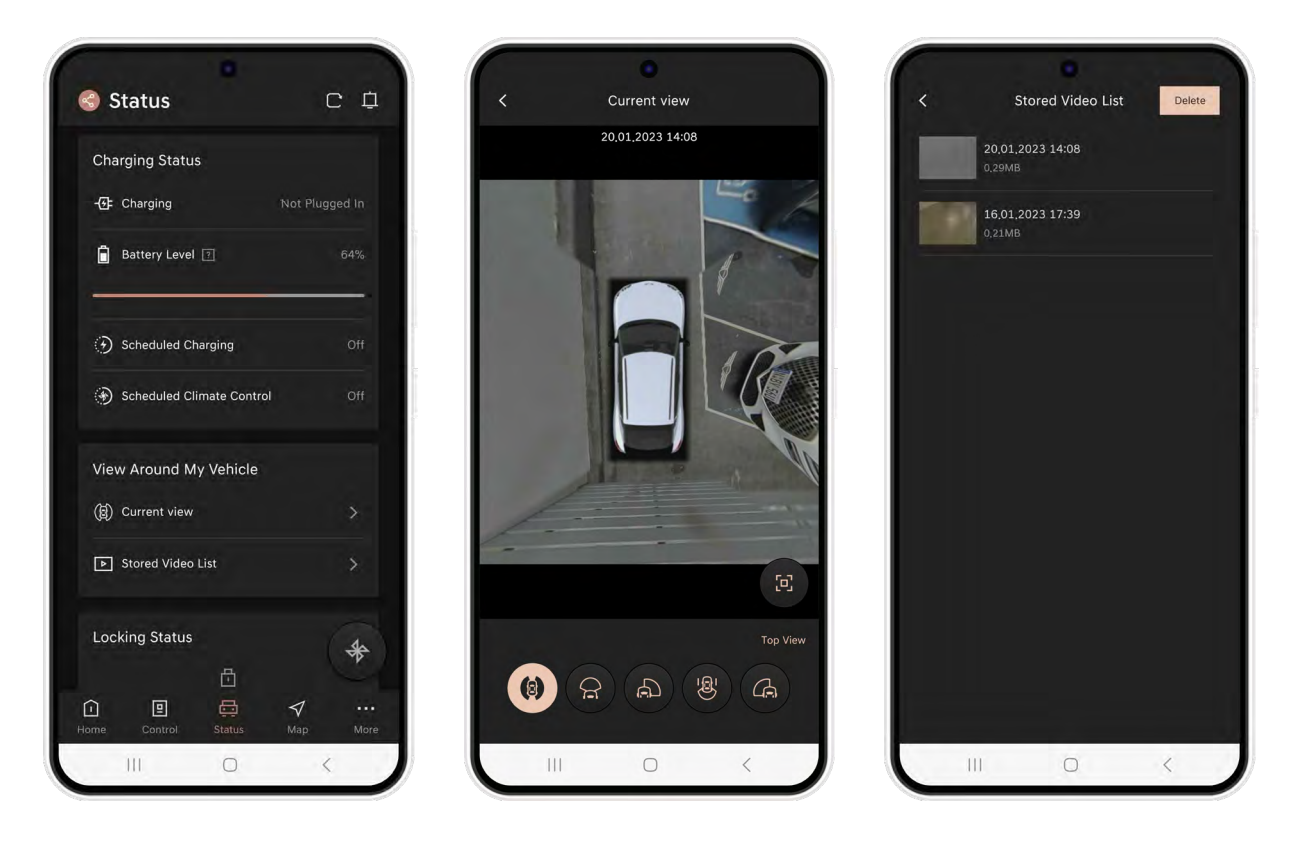

### 7. MAP

- Main screen
- Find my location
- Find my car
- Recent
- Search nearby
- Search process
- Send to car

#### 7. MAP - MAIN SCREEN

• The map area can be maximised or minimised to suite your search criteria.

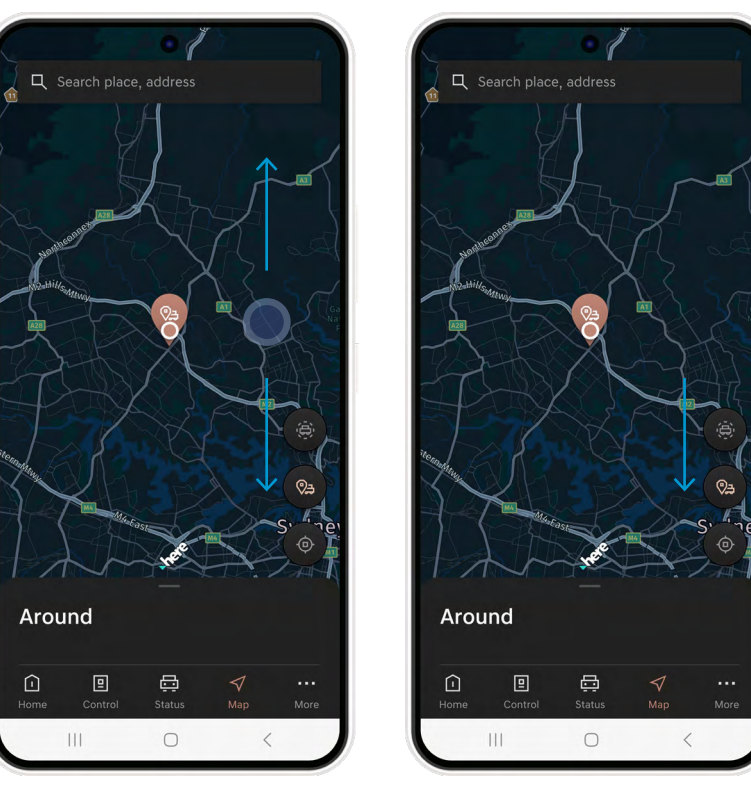

Map main screen Area can be adjusted by scrolling up or down Maximise the map area by dragging the information area towards the bottom

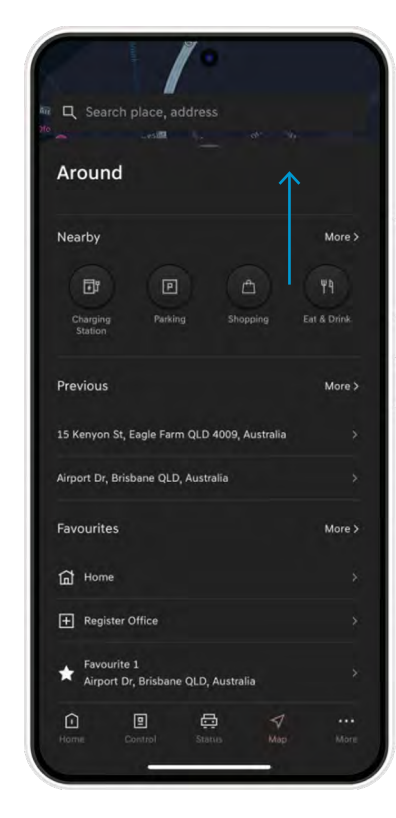

Maximise the bottom information area to enable nearby/previous search and favorite functions

#### 7. MAP - FIND MY LOCATION

• By selecting the Current Location button on the map and using your smartphones GPS, the map will re-centre to display your current location, identified on the map by a blue circular icon.

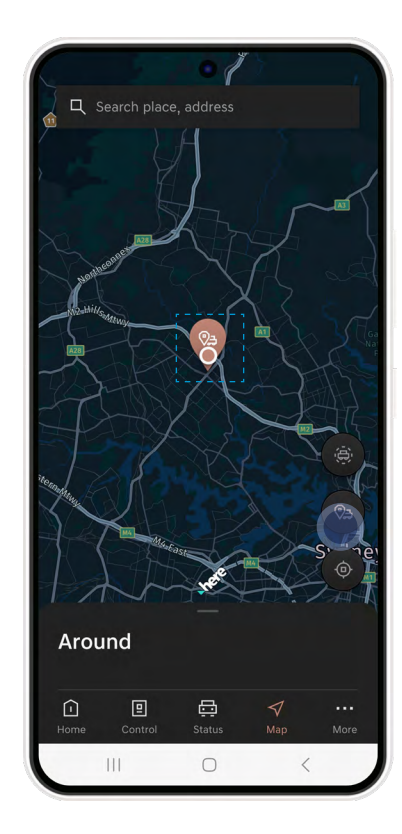

#### 7. MAP - FIND MY CAR

• If you select the 'Find My Car Location' button on the map, the location of your vehicle will be displayed in the map. You need to re-enter the 4-digit PIN number set by the user (only available if the vehicle is within 3km of your current location.

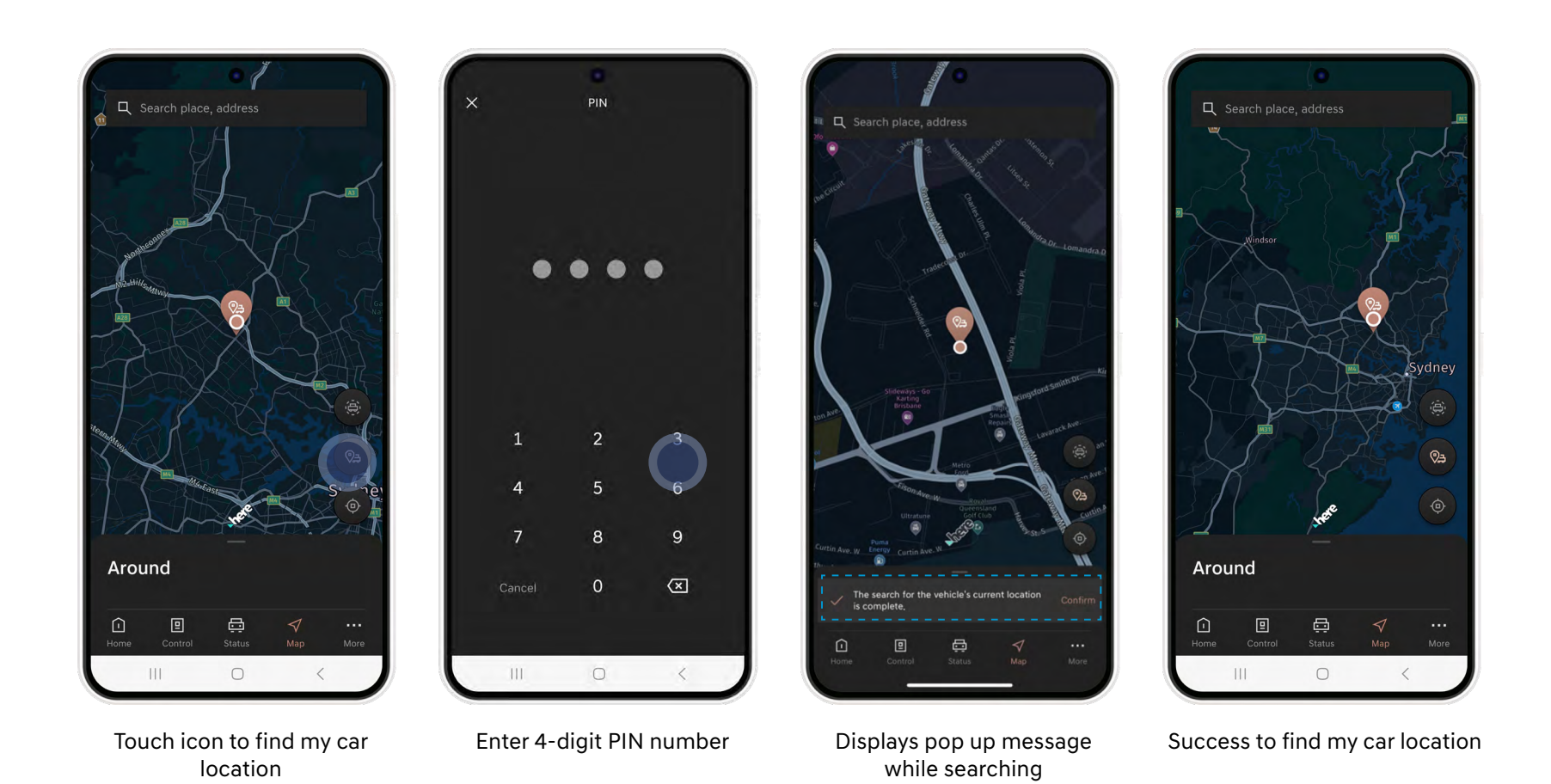

Genesis Connected Services User Manual | 38

#### 7. MAP - MY VEHICLE LOCATION

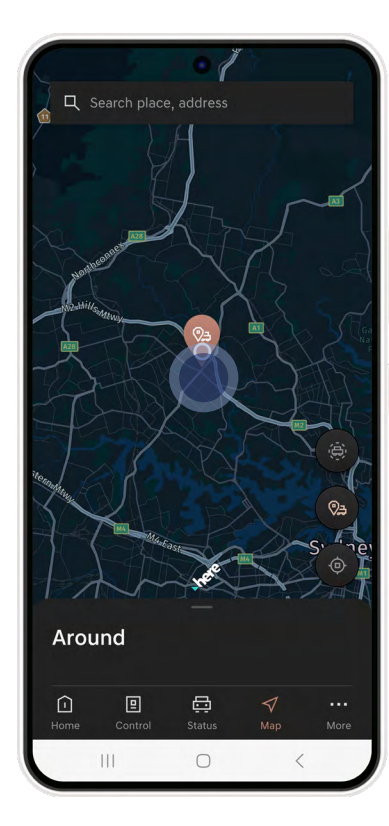

Touch my car icon on the map

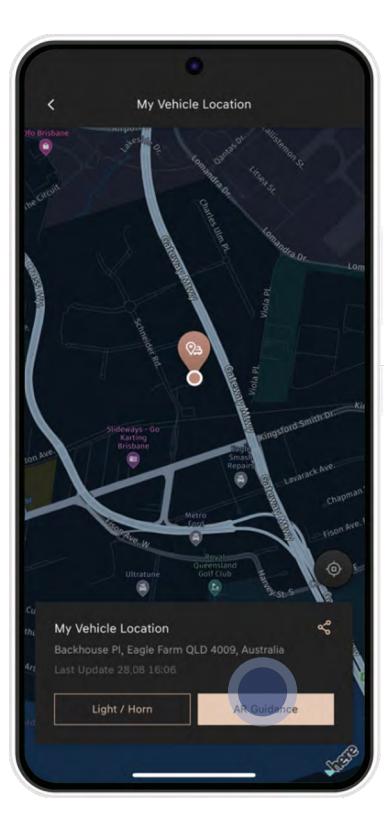

Displays detailed location of your vehicle's location. Select either AR guidance to find your vehicle or trigger Light/Horn if nearby

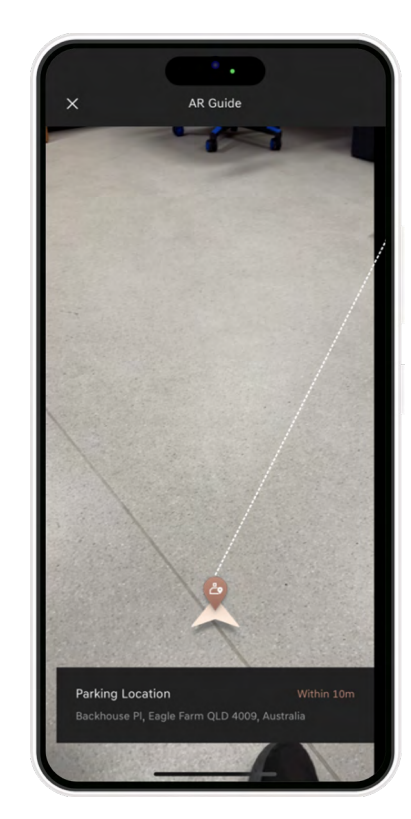

Provides smartphone compass accuracy adjustment function to improve location accuracy (Android Only)

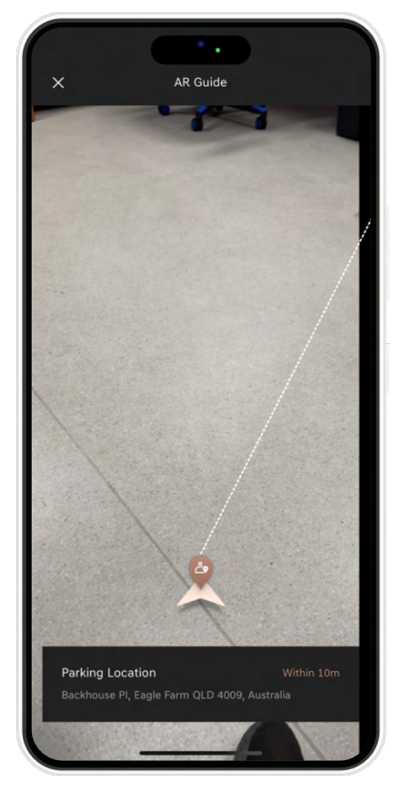

Provides guidance from user location to vehicle location in ARmode (Provides a straightline distance from your location to the vehicle)

 $\leftarrow$  Back to Contents

#### 7. MAP - PREVIOUS

- You can use integrated search, nearby search, destinations you recently searched for and favourites.
- In addition, when connected to the vehicle navigation system, you can use recent searches, favourites and registrations stored in the vehicle navigation system.

|                                     | ۰                               |            |
|-------------------------------------|---------------------------------|------------|
| < Searc                             |                                 |            |
| 📑 Charging                          | Station 🖻 Parking 🗂 Shopping    | Y9 Eat & D |
| Previous                            | Favourites Saved Places         |            |
|                                     |                                 |            |
| Destinations                        |                                 |            |
|                                     |                                 |            |
| Searches                            |                                 |            |
|                                     |                                 |            |
|                                     |                                 | 🕑 Edit     |
| 15 Kenyon<br>1,0 km<br>15 Kenyon Si | St, Eagle Farm QLD 4009, Austra | lia        |
| Airport Dr,                         | Brisbane QLD, Australia         |            |
| 2.5 km<br>Airport Dr. Br            | isbane QLD, Australia           |            |
|                                     |                                 |            |

#### 7. MAP - SEARCH NEARBY

- Selecting a nearby search category at the bottom of the map main screen displays a list of nearby searches for that category.
- You can search for nearby Service Stations, Parking and Eat and Drink POI based on your location.

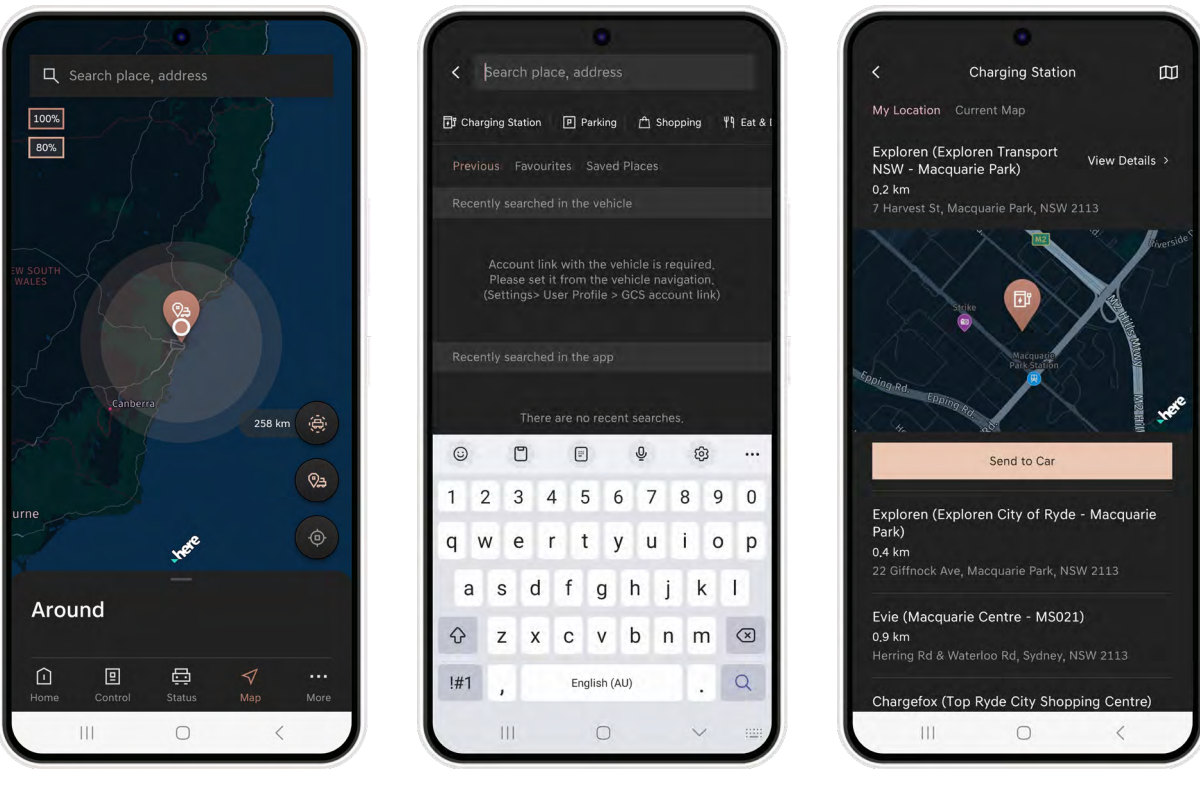

Map main screen Select a search category Example: Charging Station

#### 7. MAP - SEARCH PROCESS

• If you select the search area at the top of the Map screen, you can search for a desired location and display detailed information about the selected destination.

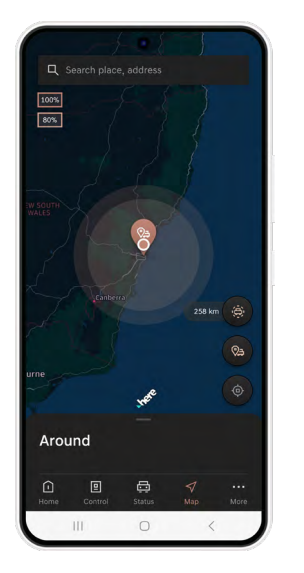

Begin a search in the search area

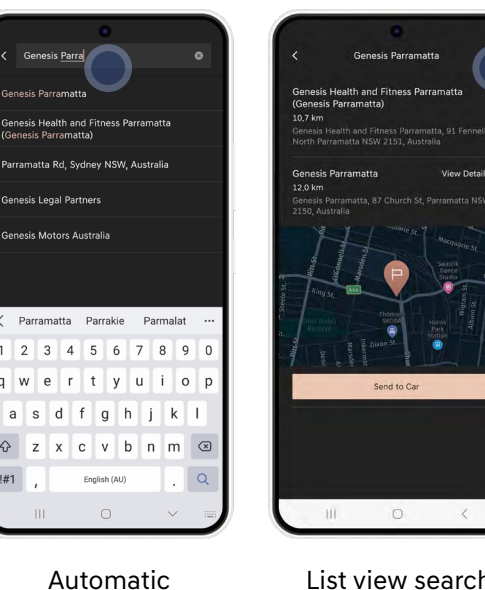

completion of

search according to

the search criteria

List view search results and map view movement Map view search results and list view movement

esis Studio Brisba

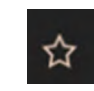

#### **Register favorites**

Search results can be registered as favorites by selecting the star icon.

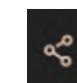

#### Share search results

When you want to share your search results with others, you can share them via the various sharing apps on your phone.

 $\leftarrow$  Back to Contents

#### 7. MAP - SEND TO CAR

- Once you have found your desired location using the GCS app, you can send the location details to the car ready for you to begin your journey.
- The location details will appear on the vehicle navigation display when the vehicle is turned on.

search area

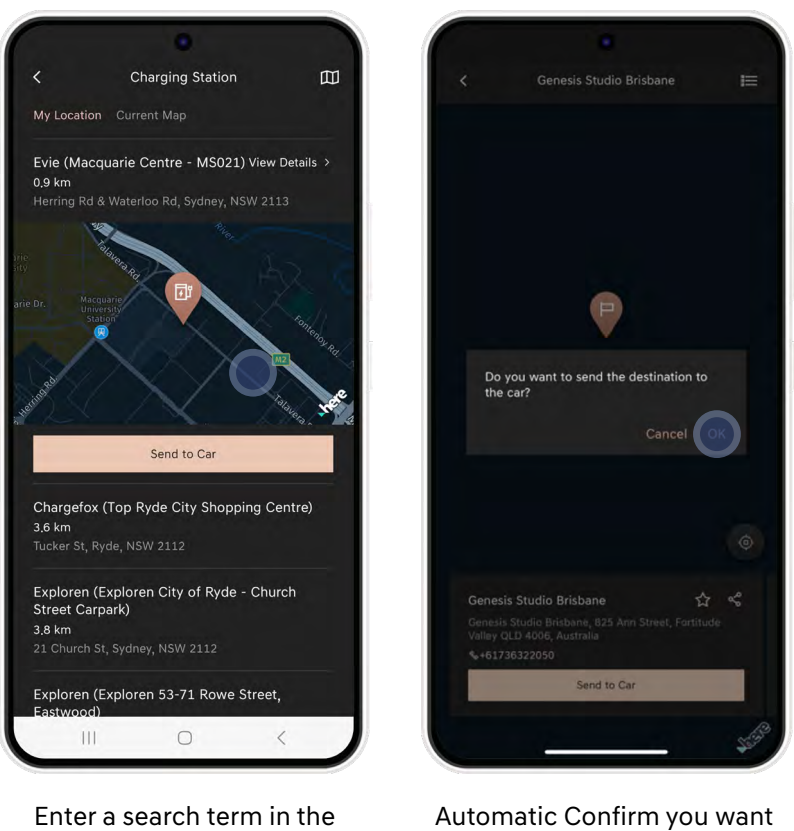

to send the location to the vehicle

### 8. MORE

- Main screen
- Account Setting
- Vehicle & Service Setting
- Vehicle Selection
- App setting
- My Trips
- Alert Services
- Customer Service Centre

#### 8. MORE - MAIN SCREEN

• The More screen allows you to change app settings and view subscription information. In addition, you can view App tutorials and FAQ's.

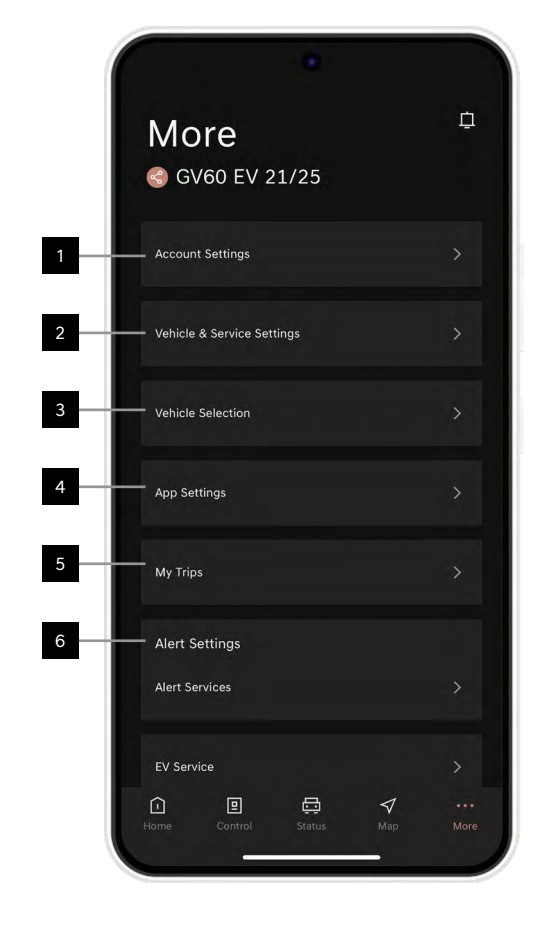

| 0                       |              |
|-------------------------|--------------|
| 🕄 More                  | L.           |
| My Trips                | >            |
| Alert Settings          |              |
| Alert Services          | >            |
| EV Service              | >            |
| Customer Service Centre |              |
| View App Tutorial       | >            |
| Notices                 | > —          |
| FAQ                     | > <u> </u>   |
| Call Customer Service   | >            |
| Provide Information     | > —          |
| Version                 | 1.0.0        |
| Home Control Status Ma  | 7<br>ap More |
|                         |              |

| 1  | Account Setting           | Select Account Settings                                |
|----|---------------------------|--------------------------------------------------------|
| 2  | Vehicle & Service Setting | Select Vehicle & Service Settings                      |
| 3  | Vehicle Selection         | Add or change vehicles to request to share a vehicle   |
| 4  | App Settings              | Move to the App's main screen settings                 |
| 5  | My Trips (where fitted)   | Move to My Trips screen to view selected trips by date |
| 6  | Alert Settings            | Set various alert settings                             |
| 7  | View App tutorial         | Tutorials for GCS common functions                     |
| 8  | Notice                    | Displays App notices                                   |
| 9  | FAQ                       | Displays Frequently Asked Questions                    |
| 10 | Call Customer Service     | View or call the Customer Call number                  |
| 11 | Provide Information       | Open Source License                                    |
| 12 | Version                   | App development version information                    |

#### 8. MORE - ACCOUNT SETTING

- On the Account Setting screen, you can:
  - 1. Change and reset your PIN for remote & location features
  - 2. Change your password used when logging in
  - 3. Reset your Account
  - 4. Terminate your Account

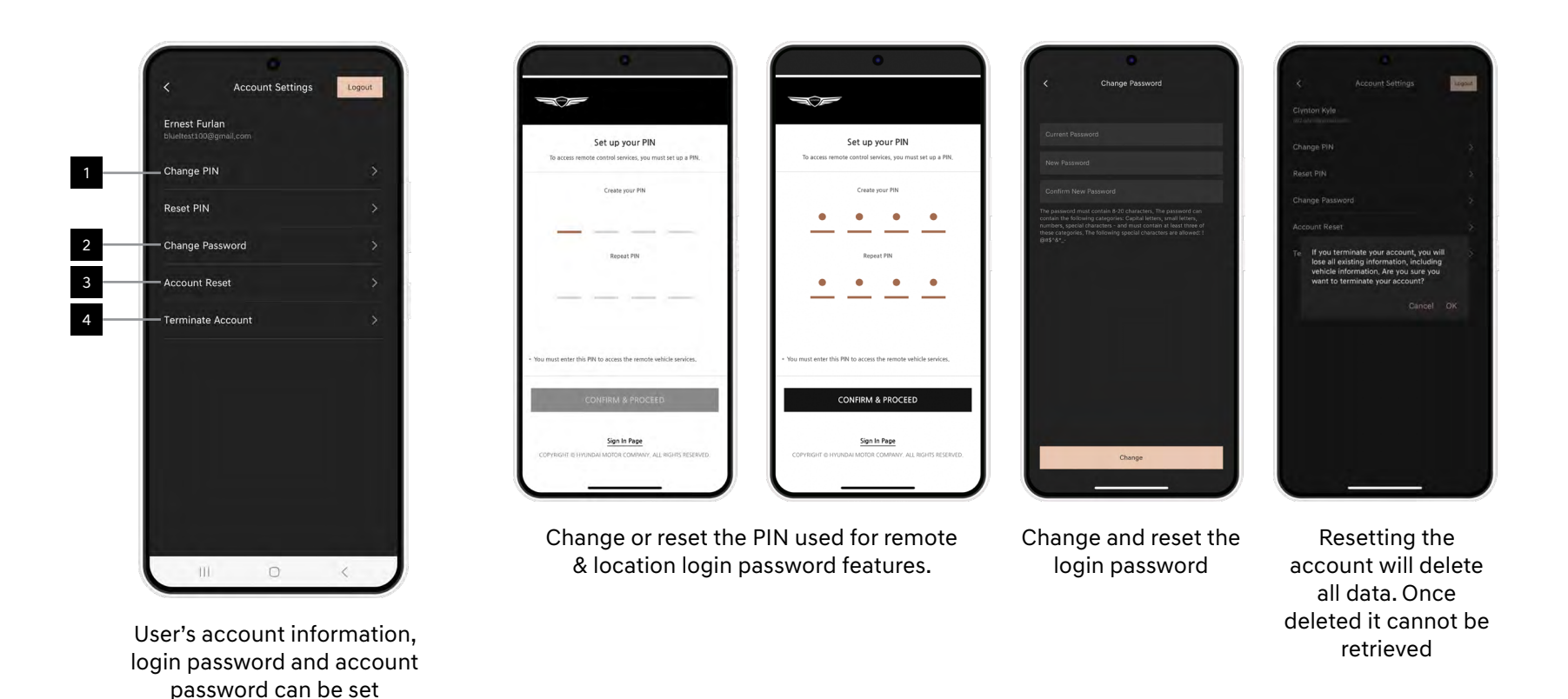

#### 8. MORE - VEHICLE & SERVICE SETTING (1/2)

- Change the name of your vehicle.
- View subscription information.
- Add or remove users sharing your car and manage car sharing settings.
- Incorporate your personal Google or iCloud calendars into the app.

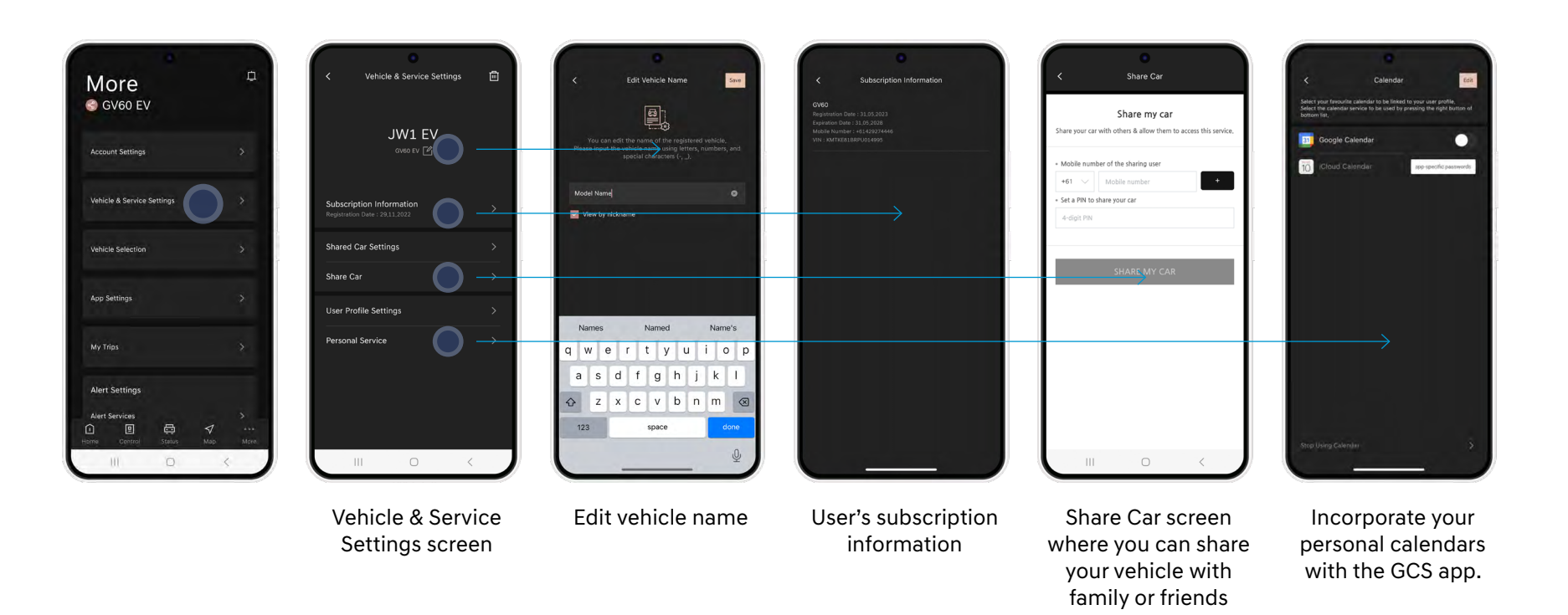

### 8. MORE - VEHICLE & SERVICE SETTING (2/2)

- User Profile Settings allow you to:
  - 1. Backup your User Profile.
  - 2. Add an image avatar to your profile.
  - 3. Configure your vehicle settings.
  - 4. Link a Driver Account for use across multiple vehicles.

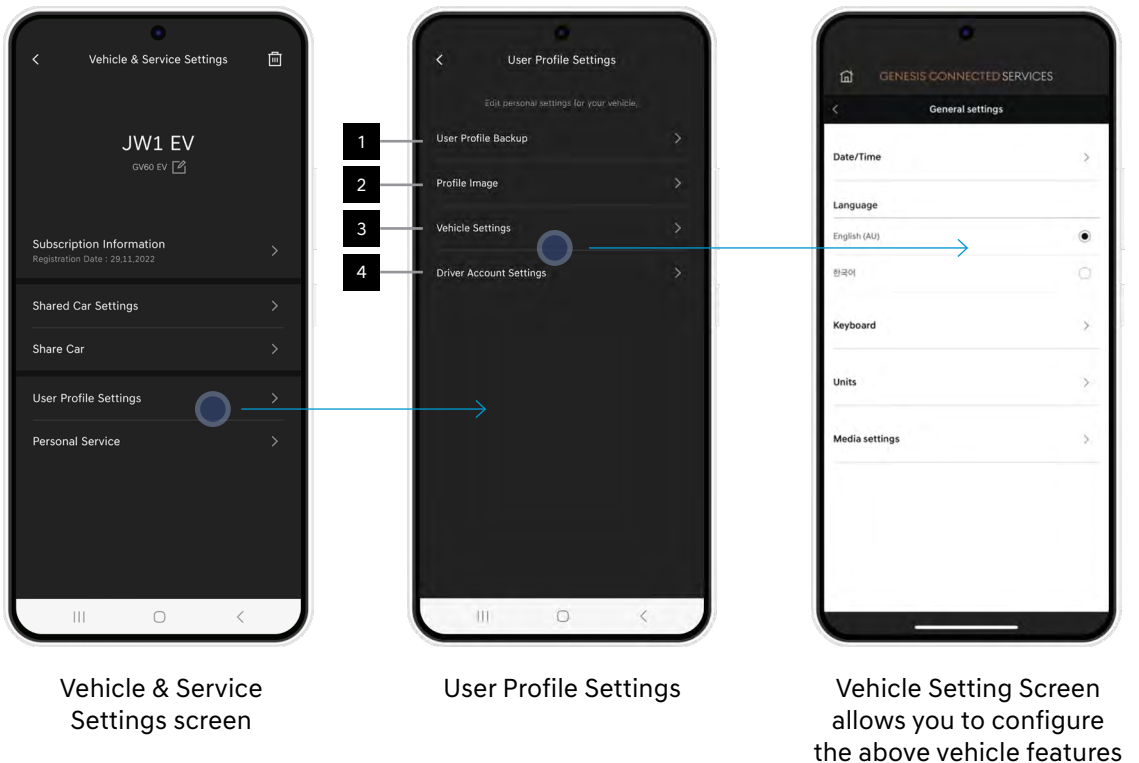

#### 8. MORE - VEHICLE SELECTION

- If you have more than one Genesis linked to your account, you can change between vehicles from the vehicle selection screen.
- If you have a shared Genesis linked to your account, you can also select it from the screen.

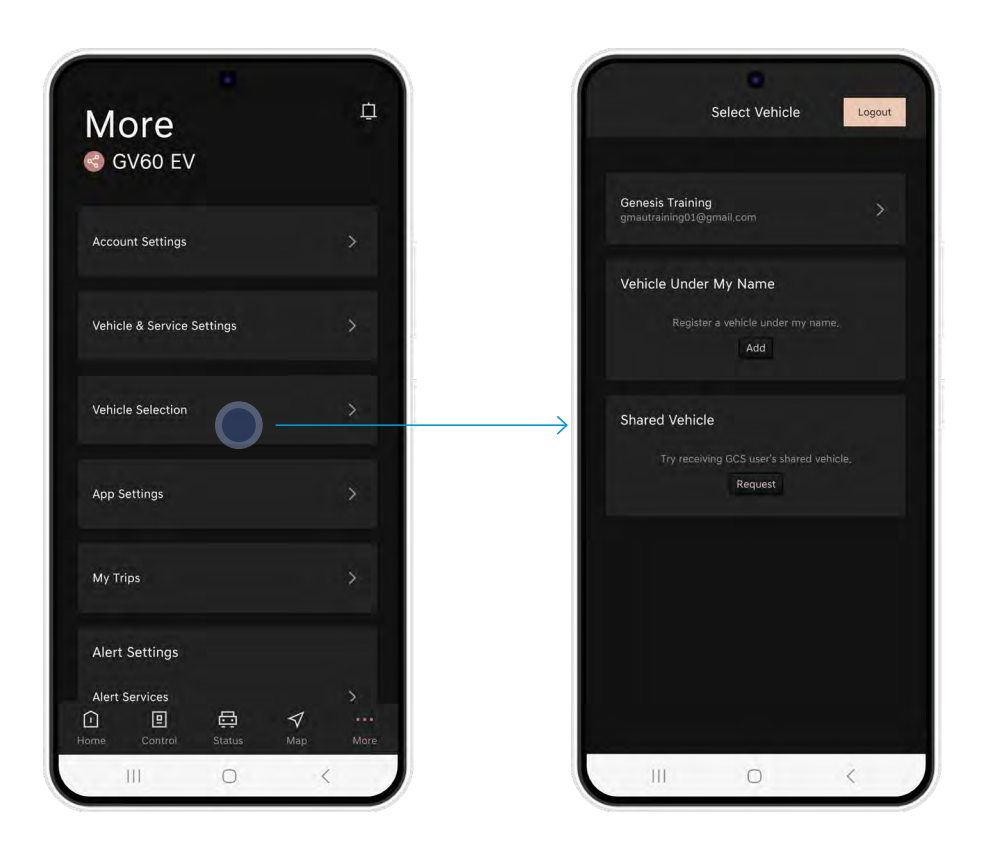

#### 8. MORE - APP SETTING

• Allows you to configure the main functions and settings of the GCS app.

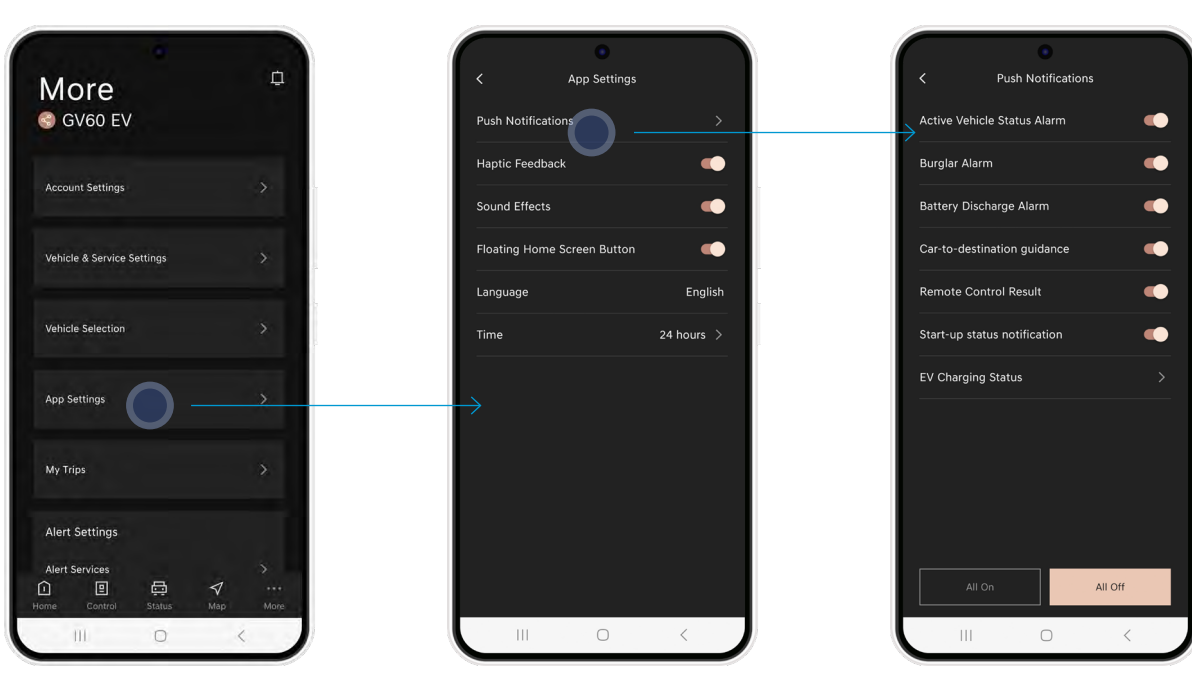

Enable or disable the following notifications: 1. Active Vehicle Status Alarm

- 2. Burglar Alarm
- 3. Battery Discharge Alarm
- 4. Car-to-destination guidance
- 5. Remote Control result
- 6. Start-up status notification

App Settings allows you to:

1. Configure with notifications you want to receive.

- 2. Enable/disable Biometric identification
- 3. Enable/disable Haptic Feedback
- 4. Enable/disable Sound Effects for remote functions
- 5. Enable/disable the Floating Home Screen Start Button
- 6. Displays Language
- 7. Select either 24h or 12h time.

#### 8. MORE - MY TRIPS (WHERE FITTED)

- You can view monthly driving information for any given month.
- You can view driving time, distance travelled, average speed and top speed by date and by trip.

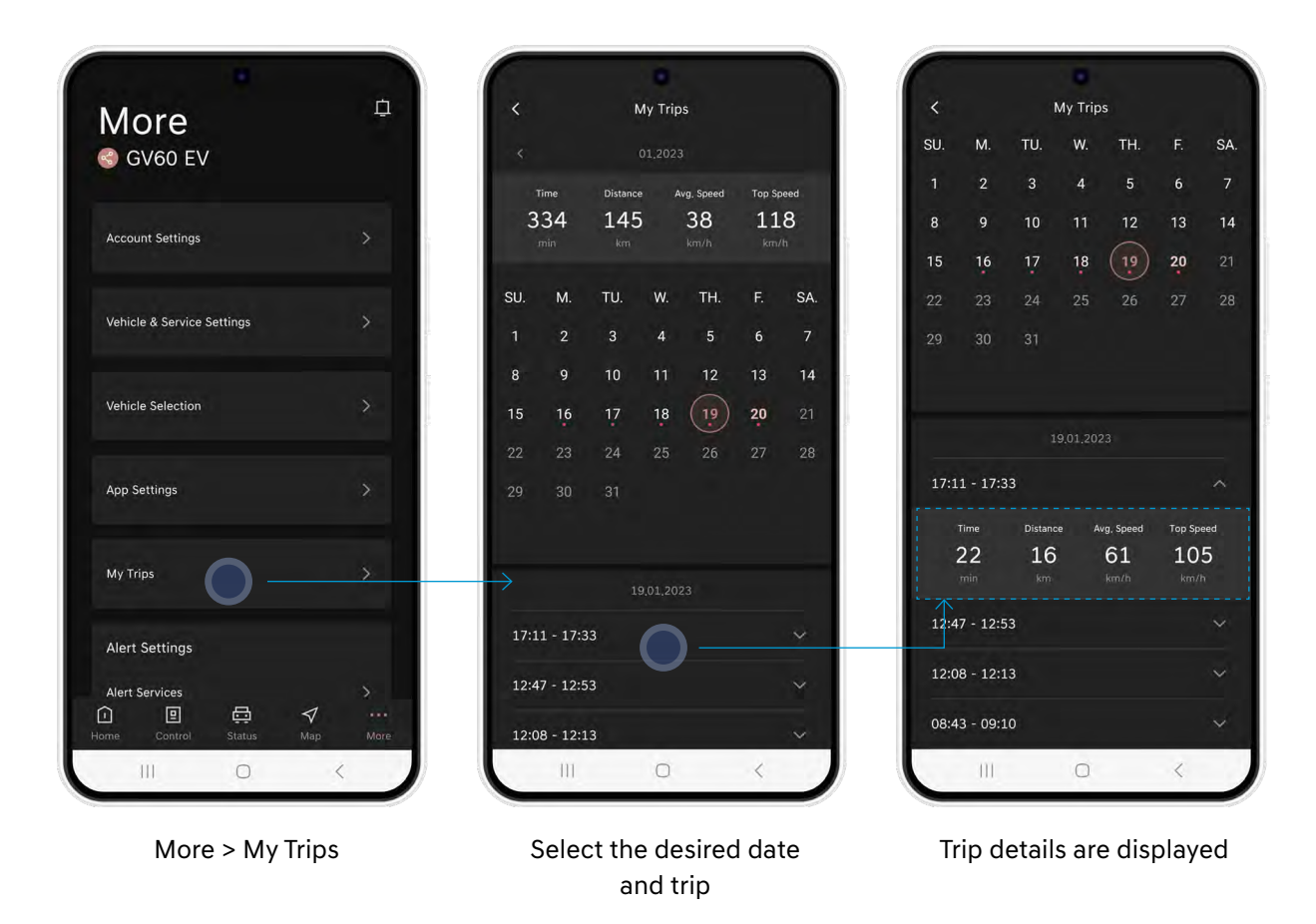

#### 8. MORE - ALERT SERVICE - VALET ALERT

- Whenever you leave your Genesis vehicle with a valet driver, you can set the Valet Alert to notify you if your vehicle travels beyond your chosen distance and if idle time and speed have been exceeded.
- The distance allowed is from the location where the alert was activated. You can manage detailed valet settings from within the GCS app.

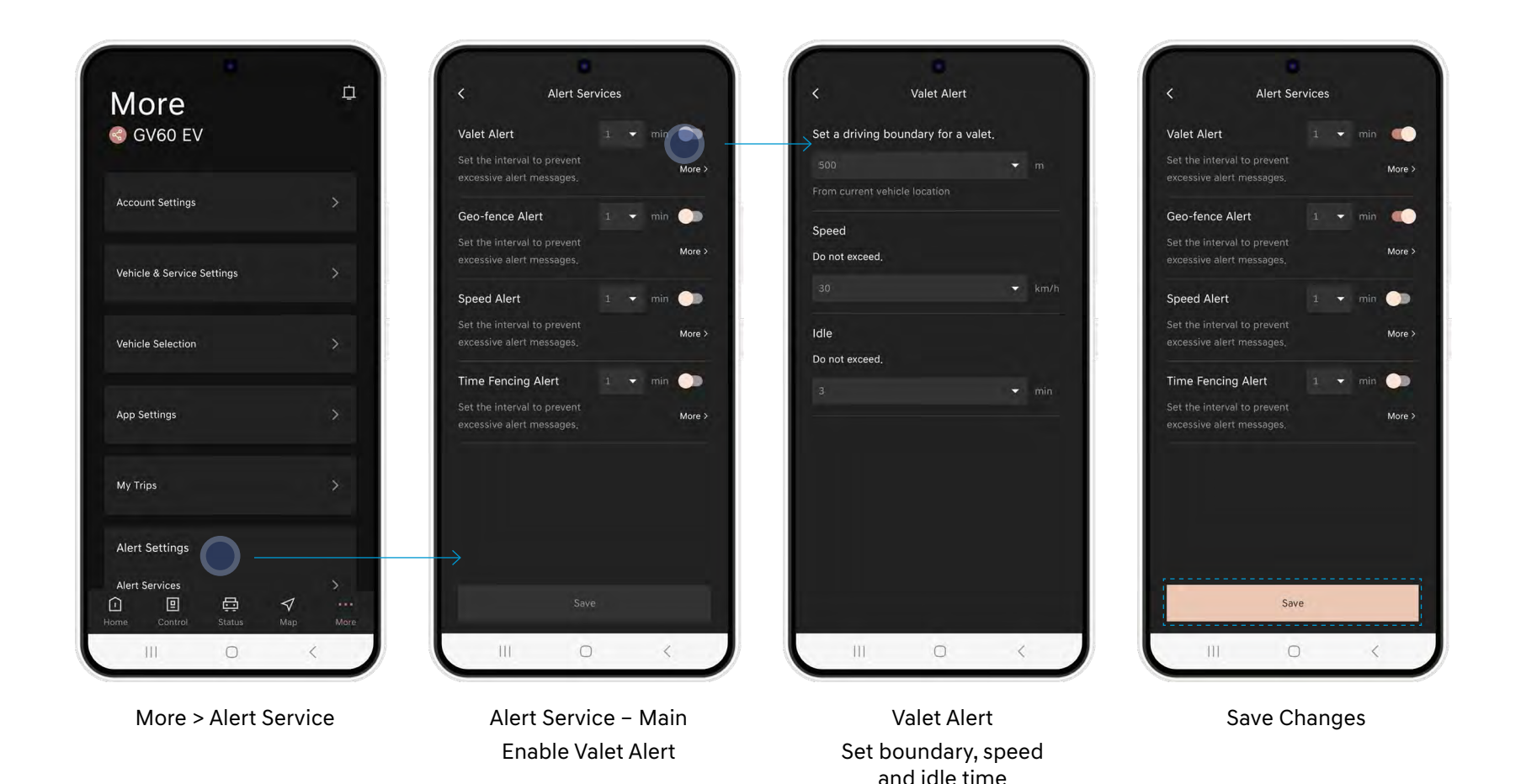

#### 8. MORE - ALERT SERVICE - GEOFENCE ALERT

- This feature allows you to set a boundary from a chosen central location for your vehicle.
- You will be notified if your vehicle travels outside the chosen boundary.

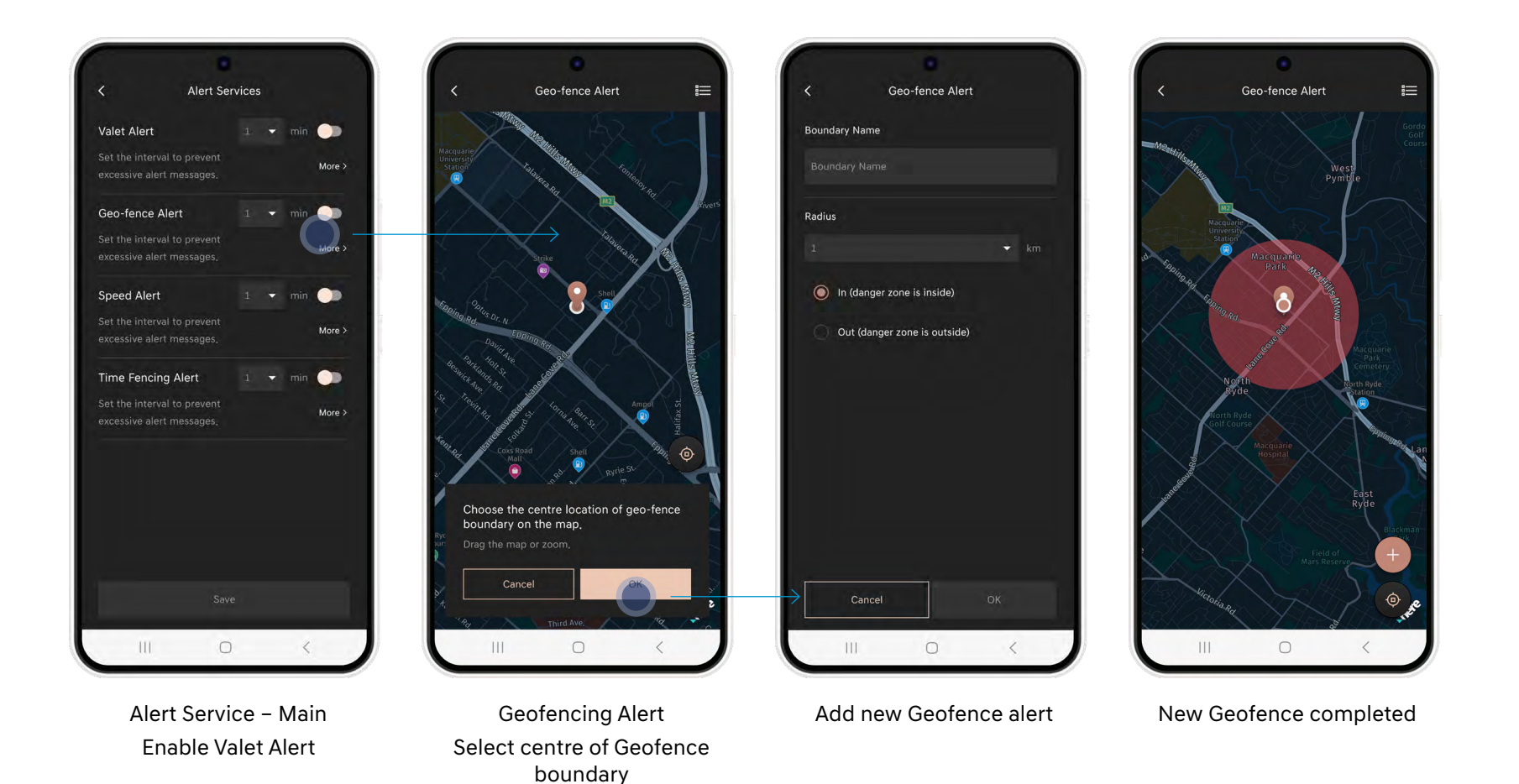

#### 8. MORE - ALERT SERVICE - SPEED ALERT

- This feature allows you to preset a speed limit for your vehicle.
- You will be notified if your vehicle exceeds this speed limit.

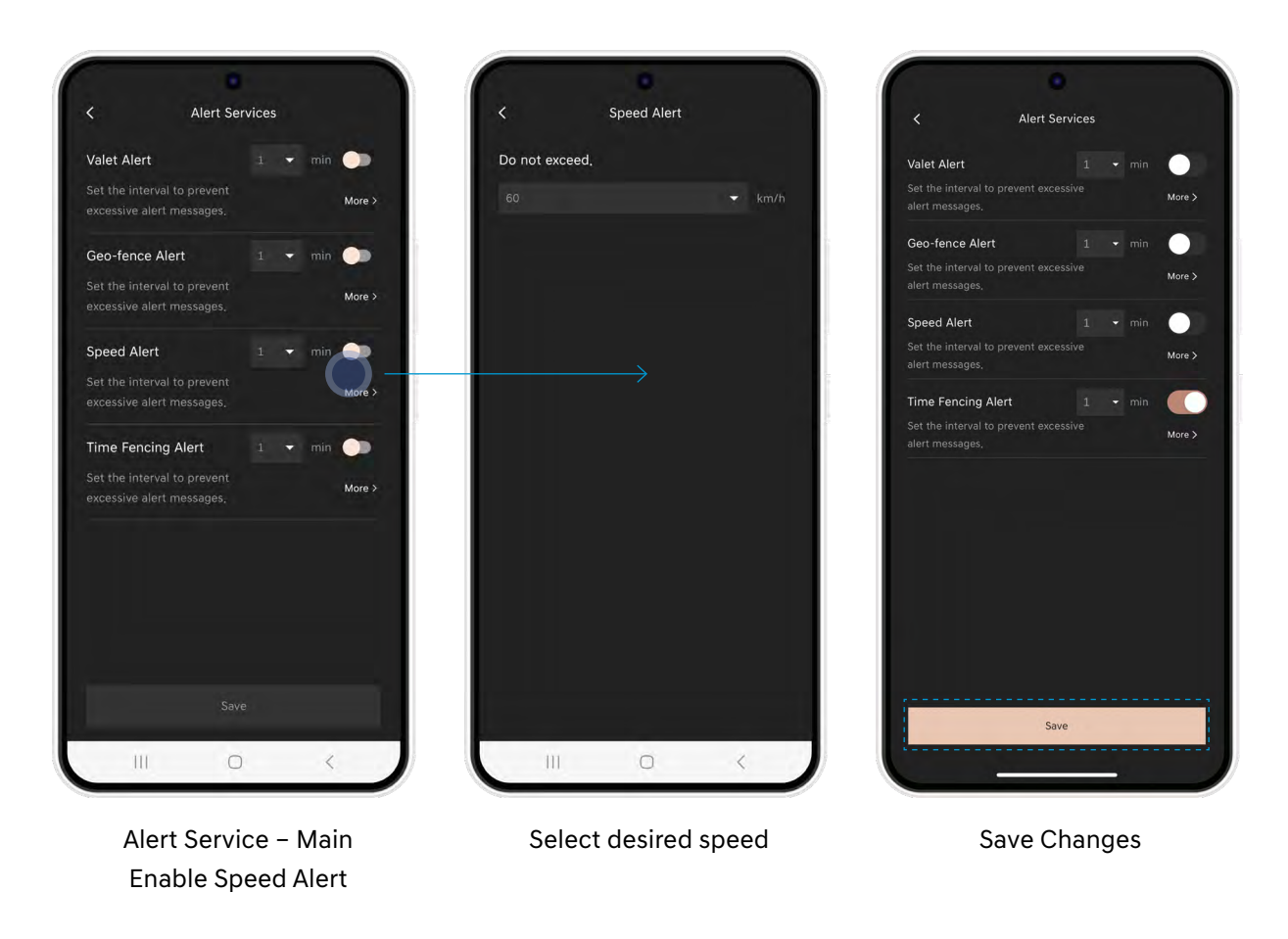

#### 8. MORE - ALERT SERVICE - TIME FENCING ALERT

- This feature allows you to preset time intervals for when your Genesis vehicle can and cannot be driven.
- You will be notified if these curfews are exceeded.

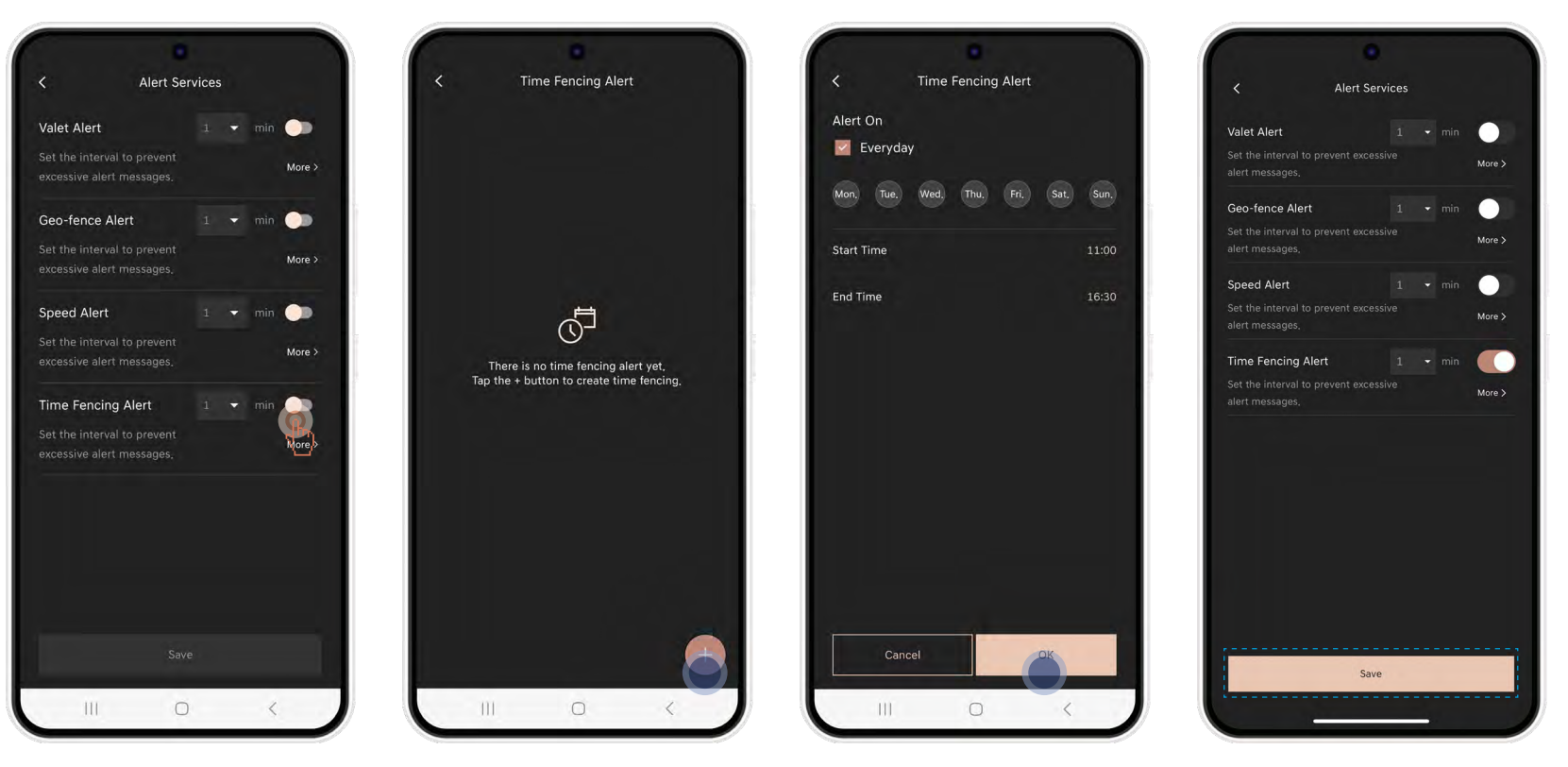

Alert Service – Main Time Fencing Alert

Add new time-fencing alert

Select occurrence & time

Completed adding new alert

#### 8. MORE - CUSTOMER SERVICE CENTRE

• In the customer service centre, you can find information including the call centre contact details, app version and tutorials plus some Frequently Asked Questions (FAQ's).

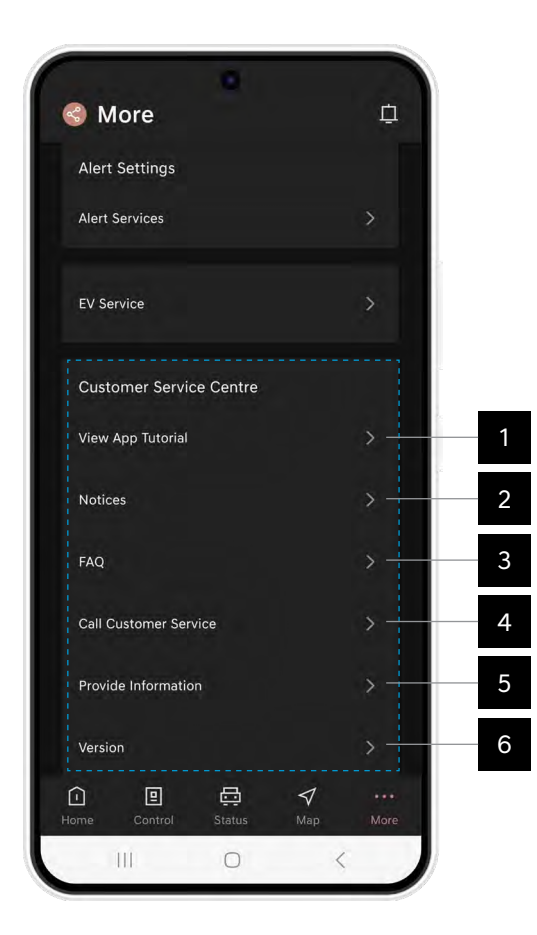

| 1 View App Tutorial     | Tutorials for GCS common functions    |
|-------------------------|---------------------------------------|
| 2 Notice                | Displays app notices                  |
| 3 FAQ                   | Displays Frequently Asked Questions   |
| 4 Call Customer Service | View or call the Customer Call number |
| 5 Provide Information   | Open Source License                   |
| 6 Version               | App development version information   |

Should you have any questions or require any further assistance, please contact the Genesis Concierge Team on 1800 90 80 70 (Option 2) or via concierge@genesis-motors.com.au.